# 智能网联汽车计算平台测试与装调

# 任务工单

| 主编:  | 程传红 | 王春波 |     |
|------|-----|-----|-----|
| 副主编: | 陈玲玲 | 张慧  | 李妙然 |
| 参编:  | 周涛  | 夏鲁宁 | 王天琪 |
|      | 齐豫  | 刘畅  |     |
|      |     |     |     |

主审:

《智能网联汽车计算平台测试与装调》教材配备有任务工单,以满足学生在实训过程中, 可以手持工单,充分学习课堂需要掌握的内容。教师将学生分组,轮流实训,实训内容完成 一项,则在工单上进行记录,这样不但便于教师检查学生实训情况,还能确保学生严格按照 工单完成实训内容,有利于学生技术学习的巩固与提升。任务工单的主要目的在于规范学生 操作流程,实现教学设备的科学、合理应用,从而帮助学生掌握实践技能。任务工单能够让 学生分工明确,流程简明,主动学习,增强学生学习实训的效率,实现技能水平的大幅提升。

《智能网联汽车计算平台测试与装调》教材实训任务主要分为四大类:涉及智能网联汽 车计算平台的拆装、接口调试、软件部署及测试以及故障检测等内容。这些实训任务以一套 包含1个计算平台装配调试台架和一辆智能网联教学车的设备组合为载体,开展针对计算平 台拆装、软件部署及测试、计算平台接口调试以及故障检测等内容的实训,完成对智能网联 汽车计算平台的原理认知、拆装、调试、软件部署和故障检测等内容的理实一体化教学。本 教材通过精心设计的实训任务,锤炼学生,以达到企业岗位能力标准需求,从而深度培养应 用型、定制型、复合型人才。

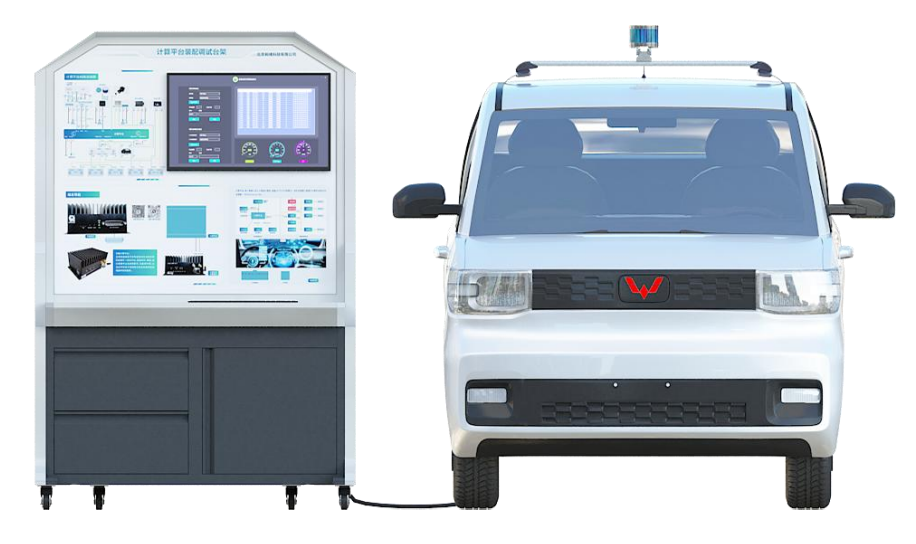

图1 计算平台装配调试台架及智能网联教学车

| 项目二 计算平台的装配       | 4  |
|-------------------|----|
| 任务1装配及测量工具选择      | 4  |
| 一、装配工具的选择及应用      | 4  |
| 二、测量工具的使用         | 6  |
| 任务2 计算平台的拆装       | 8  |
| 一、计算平台的安装与拆卸      |    |
| 项目三 计算平台软件部署      |    |
| 任务1 平台操作系统的介绍及使用  |    |
| 一、安装 Ubuntu 操作系统  | 11 |
| 二、训练使用 Linux 常用指令 |    |
| 任务 2 超声波雷达故障检修    |    |
| 一、自动驾驶软件开启        |    |
| 二、自动驾驶软件功能参数设置    |    |
| 项目四 计算平台的调试       | 22 |
| 任务1 计算平台线路部署      | 22 |
| 任务 2 计算平台通信接口调试   |    |
| 项目五 计算平台故障诊断      |    |
| 任务1 故障诊断常用工具介绍    |    |
| 一、万用表的使用          | 31 |
| 二、示波器的使用          | 34 |
| 任务2 计算平台故障诊断案例分析  |    |
| 一、计算平台电源故障诊断      |    |
| 二、计算平台 CAN 通信故障诊断 |    |

# 项目二 计算平台的装配

# 任务1装配及测量工具选择

#### 一、装配工具的选择及应用

| 任务名称 | 装配工具的选择及应用           | 姓 | 名 | 班 | 级 |  |
|------|----------------------|---|---|---|---|--|
| 实训设备 |                      | 组 | 号 | 课 | 时 |  |
| 实训场地 |                      | H | 期 | 成 | 绩 |  |
| 任务描述 | 能够熟练选择及使用,生活中常用的拆装工具 |   |   |   |   |  |

#### 1. 任务准备

| 准备项目  | 准备内容                                |  |  |  |  |  |
|-------|-------------------------------------|--|--|--|--|--|
| 场地准备  | 智能网联汽车实训室、对应学生人数数量的课桌椅、白板、显示器       |  |  |  |  |  |
| 工具/材料 | 工具车、各种型号的六角头螺栓及六角螺母、各种型号十字槽螺钉、一字槽螺钉 |  |  |  |  |  |
| 设备准备  | 工作台、螺栓固定支架                          |  |  |  |  |  |
| 资料准备  | 教学课件、维修资料、网络学习资源                    |  |  |  |  |  |

#### 2. 任务实施

首先学生们分成若干小组,并选出组长。各小组在组长带领下讨论、学习教材内常见拆装工具实施操作步骤,同时完成实训分工。各小组依次进行技能训练,并将实施结果填写在下表中。在实训过程中,由检验员监督操作,记录员记录过程。

| 实施记录表 |                          |        |       |       |  |  |  |  |
|-------|--------------------------|--------|-------|-------|--|--|--|--|
|       | 装配工具的选择及应用               |        |       |       |  |  |  |  |
| 序号    | 操作步骤                     | 是否完成   | 遇到的问题 | 如何解决的 |  |  |  |  |
| 1     | 个人防护                     | □是 □否  |       |       |  |  |  |  |
| 2     | 车辆防护                     | □是 □否  |       |       |  |  |  |  |
|       | 扳手                       | 戶的选择和使 | 用     |       |  |  |  |  |
| 序号    | 操作步骤                     | 是否完成   | 遇到的问题 | 如何解决的 |  |  |  |  |
| 1     | 取出不同类型的扳手,描述他们的特         | 口具 口否  |       |       |  |  |  |  |
| 1     | 点、应用场景,和选择要求             |        |       |       |  |  |  |  |
|       | 取一组不同型号的六角头螺栓或螺母,        |        |       |       |  |  |  |  |
| 2     | 训练选择合适扳手,口述扳手的选型要        | □是 □否  |       |       |  |  |  |  |
|       | 求及场景,选择结果:□正确□错误         |        |       |       |  |  |  |  |
|       | 使用扳手拧螺栓固定支架上的螺栓, 学       |        |       |       |  |  |  |  |
| 3     | 员监督,检查手法是否正确。□正确         | □是 □否  |       |       |  |  |  |  |
|       | □错误                      |        |       |       |  |  |  |  |
| 4     | 4     紧固力矩是否标准     □是 □否 |        |       |       |  |  |  |  |
|       | 螺丝                       | 刀的选择和使 | 可用    |       |  |  |  |  |

| 选择 | 操作步骤               | 是否完成  | 遇到的问题 | 如何解决的 |
|----|--------------------|-------|-------|-------|
| 1  | 取出不同型号的螺丝刀, 描述它们的特 | 口具 口否 |       |       |
|    | 点、应用场景,和选择要求       |       |       |       |
|    | 任意取一组型号大小不同的十字槽和一  |       |       |       |
| 2  | 字槽螺栓,训练选择合适的螺丝刀。口  |       |       |       |
|    | 述螺丝刀的选型要求、应用场景,选择  |       |       |       |
|    | 结果:□正确 □错误         |       |       |       |
|    | 使用螺丝刀拧螺栓固定支架上的螺栓,  |       |       |       |
| 3  | 学员监督,检查手法是否正确:□正确  | □是 □否 |       |       |
|    | □错误                |       |       |       |
| 4  | 紧固力矩是否标准           | □是 □否 |       |       |

(1) 老师组织各小组同学,组内和组间讨论实训结果及得失。

| 评价指标          |                                                                                         | 评价要求                                                                                                    |  | 组间<br>互评 | 教师<br>评价 |
|---------------|-----------------------------------------------------------------------------------------|----------------------------------------------------------------------------------------------------|--|----------|----------|
|               |                                                                                         |                                                                                                    |  |          |          |
|               | 工作纪律<br>(8分)                                                                            | 遵纪守法,不迟到,不早退;遵守课堂纪律。                                                                                    |  |          |          |
| 岗位能力<br>(40%) | 操作规范<br>(8分)       1)具有良好的职业道德和行为规范;         2)具有质量意识、安全意识、环保意识;         3)具有工匠精神和创新思维。 |                                                                                                    |  |          |          |
| (40%)         | 环境管理<br>(8分)                                                                            | 遵守 7S 管理方法:工作中实现,整理、整顿、清扫、清<br>洁、素养、安全和节约。                                                              |  |          |          |
|               | 团队协作<br>(8分)                                                                            | <ol> <li>1)有较强的集体意识和团队合作精神;</li> <li>2)具有社会责任感和社会参与意识。</li> </ol>                                       |  |          |          |
|               | 任务准备<br>(10分)                                                                           | 实训用工具、材料、教材、实训指导书等必需品准备齐<br>全。                                                                          |  |          |          |
|               | 实施步骤<br>(40分)                                                                           | <ol> <li>1)按照教材及任务工单的操作步骤操作;</li> <li>2)在规定时间内,按要求完成实训内容;</li> <li>3)在操作中获取有用信息,能够分析判断,解决问题。</li> </ol> |  |          |          |
| 专业能力<br>(60%) | 完成结果<br>(5分)                                                                            | <ol> <li>1)完成实训,得出结果;</li> <li>2)能够按照标准自检;</li> <li>3)自检完成后小组之间进行互检。</li> </ol>                         |  |          |          |
|               | 任务工单<br>(5分)                                                                            | <ol> <li>1) 按照操作步骤,填写任务工单;</li> <li>2) 遇到问题及时记录;</li> </ol>                                             |  |          |          |

|     |     | 3)认真总结实训得失。              |  |
|-----|-----|--------------------------|--|
| 最终  | 得分  | 30%组内自评、30%组间互评、40%教师评价。 |  |
| 学生汇 | 报总结 |                          |  |
| 老师  | 点评  |                          |  |

## 二、测量工具的使用

| 任务名称 | 测量工具"游标卡尺"的使用     | 姓 | 名 | 班 | 级 |  |
|------|-------------------|---|---|---|---|--|
| 实训设备 |                   | 组 | 号 | 课 | 时 |  |
| 实训场地 |                   | H | 期 | 成 | 绩 |  |
| 任务描述 | 能够熟练使用游标卡尺测量零件尺寸。 |   |   |   |   |  |

#### 1. 任务准备

| 准备项目  | 准备内容                          |
|-------|-------------------------------|
| 场地准备  | 智能网联汽车实训室、对应学生人数数量的课桌椅、白板、显示器 |
| 工具/材料 | 游标卡尺、待测零件(可选择多个)、抹布           |
| 设备准备  | 工作台                           |
| 资料准备  | 教学课件、维修资料、网络学习资源              |

#### 2. 任务实施

首先学生们分成若干小组,并选出组长。各小组在组长带领下讨论、学习教材内游标卡 尺测量零件尺寸的操作步骤,同时完成分工。各小组依次进行技能训练,并将实施结果填写 在下表中。在实训过程中,由检验员监督操作,记录员记录过程。

| 实施记录表   |                                                          |       |  |  |  |  |  |  |
|---------|----------------------------------------------------------|-------|--|--|--|--|--|--|
| 测量工具的使用 |                                                          |       |  |  |  |  |  |  |
| 序号      | 序号         操作步骤         是否完成         遇到的问题         如何解决的 |       |  |  |  |  |  |  |
| 1       | 个人防护                                                     | □是 □否 |  |  |  |  |  |  |
| 2       | 车辆防护                                                     | □是 □否 |  |  |  |  |  |  |
| 3       | 观察游标卡尺,说出测量精度                                            | □是 □否 |  |  |  |  |  |  |
|         | 描述游标卡尺的用途,测量:□外                                          |       |  |  |  |  |  |  |
| 4       | 径 □内径 □长度 □高度 □深度                                        | □是 □否 |  |  |  |  |  |  |
|         | □弧度                                                      |       |  |  |  |  |  |  |

| 5  | 描述游标卡尺的结构,各组成部分<br>的功能      | □是 □否 |  |
|----|-----------------------------|-------|--|
| 6  | 描述游标卡尺的种类及分类方法              | □是 □否 |  |
| 7  | 游标卡尺的读数方法:<br>( )           | □是 □否 |  |
| 8  | 使用游标卡尺测量工件长度,实际<br>测量值: ( ) | □是 □否 |  |
| 9  | 使用游标卡尺测量工件外径,实际<br>测量值:())  | □是 □否 |  |
| 10 | 使用游标卡尺测量工件内径,实际<br>测量值:())  | □是 □否 |  |
| 11 | 使用游标卡尺测量工件高度,实际<br>测量值: ( ) | □是 □否 |  |
| 12 | 使用游标卡尺测量工件深度,实际<br>测量值: ( ) | □是 □否 |  |

(1) 老师组织各小组同学,组内和组间讨论实训结果及得失。

| 评价指标  |              | 评价要求                        |  | 组间 | 教师 |
|-------|--------------|-----------------------------|--|----|----|
|       |              |                             |  | 互评 | 评价 |
|       | 工作太宦         | 1) 诚实守信、热爱劳动,积极参加实训任务;      |  |    |    |
|       | (8分)         | 2) 崇德向善、文明礼貌, 虚心接受指导与批评;    |  |    |    |
|       |              | 3)勇于奋斗、乐观向上,认真完成工作。         |  |    |    |
|       | 工作纪律         | 道纪守法,不迟到,不早退,遵守课党纪律。        |  |    |    |
|       | (8分)         |                             |  |    |    |
|       | 握作抑范         | 1)具有良好的职业道德和行为规范;           |  |    |    |
| 岗位能力  |              | 2) 具有质量意识、安全意识、环保意识;        |  |    |    |
| (40%) |              | 3)具有工匠精神和创新思维。              |  |    |    |
|       | 环境管理         | 遵守 7S 管理方法:工作中实现,整理、整顿、清扫、清 |  |    |    |
|       | (8分)         | 洁、素养、安全和节约。                 |  |    |    |
|       | 团队协作         | 1) 有较强的集体意识和团队合作精神;         |  |    |    |
|       | (8分)         | 2) 具有社会责任感和社会参与意识。          |  |    |    |
|       | 任务准备         | 实训用工具、材料、教材、实训指导书等必需品准备齐    |  |    |    |
|       | (10分)        | 全。                          |  |    |    |
|       | 灾奋生趣         | 1) 按照教材及任务工单的操作步骤操作;        |  |    |    |
| 专业能力  | <i>天旭少</i> 孫 | 2) 在规定时间内, 按要求完成实训内容;       |  |    |    |
| (60%) |              | 3)在操作中获取有用信息,能够分析判断,解决问题。   |  |    |    |
|       | 完成结果         | 1)完成实训,得出结果;                |  |    |    |

|     | (5分)         | 2)能够按照标准自检;              |   |  |  |  |
|-----|--------------|--------------------------|---|--|--|--|
|     |              | 3) 自检完成后小组之间进行互检。        |   |  |  |  |
|     | <b>仁</b> 久丁畄 | 1) 按照操作步骤,填写任务工单;        |   |  |  |  |
|     | (5公)         | 2)遇到问题及时记录;              |   |  |  |  |
|     |              | 3)认真总结实训得失。              |   |  |  |  |
| 最终  | 得分           | 30%组内自评、30%组间互评、40%教师评价。 | l |  |  |  |
| 学生汇 | 报总结          |                          |   |  |  |  |
| 老师  | 点评           |                          |   |  |  |  |

# 任务2 计算平台的拆装

## 一、计算平台的安装与拆卸

| 任务名称 | 计算平台的安装与拆卸                  | 姓 | 名 |  | 班 | 级 |  |
|------|-----------------------------|---|---|--|---|---|--|
| 实训设备 |                             | 组 | 号 |  | 课 | 时 |  |
| 实训场地 |                             | H | 期 |  | 成 | 绩 |  |
| 任务描述 | 能够独立完成智能网联汽车计算平台的安装及拆卸的实训任务 |   |   |  |   |   |  |

1. 任务准备

| 准备项目  | 准备内容                            |
|-------|---------------------------------|
| 场地准备  | 智能网联汽车实训室、实训学员对应数量的课桌椅、白板一块、显示器 |
| 工具/材料 | 游标卡尺、螺栓刀套装                      |
| 设备准备  | 智能网联教学车                         |
| 资料准备  | 教学课件;维修资料;网络教学资源                |

#### 2. 任务实施

首先学生们分成若干小组,并选出组长。各小组在组长带领下讨论、学习教材内计算平 台拆装任务实施操作流程,完成分工。各小组依次在实训台架上进行技能训练,并将实施结 果填写在下表中。在实训过程中,由检验员监督操作,记录员记录过程。

|    |      | 实施记录表 |       |       |
|----|------|-------|-------|-------|
|    |      | 防护工作  |       |       |
| 序号 | 操作步骤 | 是否完成  | 遇到的问题 | 如何解决的 |

| 1  | 个人防护                                         | □是 □否  |       |       |
|----|----------------------------------------------|--------|-------|-------|
| 2  | 车辆防护                                         | □是 □否  |       |       |
|    | मे                                           | 算平台的安装 | 支     |       |
| 序号 | 操作步骤                                         | 是否完成   | 遇到的问题 | 如何解决的 |
| 1  | 计算平台尺寸测量。长:                                  | □是 □否  |       |       |
|    | 宽: 高:                                        |        |       |       |
| 2  | 安装位置空间要求。长:<br>宽高.                           | □是 □否  |       |       |
|    | ────────────────────────────────────         |        |       |       |
| 3  | □后备箱右下角 □后备箱中部                               | □是 □否  |       |       |
|    | 测量安装孔的位置。同侧安装孔的距                             |        |       |       |
| 4  | 离:距离1:距离2:                                   | □是 □否  |       |       |
|    | 对角安装孔的距离:                                    |        |       |       |
| 5  | 将计算平台正确放置到安装位置                               | □是 □否  |       |       |
| _  | 将四颗固定螺栓,安装到位,固定计                             |        |       |       |
| 6  | 算半台,采用对角线的方式紧固螺                              | □是 □ 合 |       |       |
|    | 在。                                           |        |       |       |
|    | 安袋订昇半台的油按益: 多切能油按<br>婴 N 大网按口 USP 按口 ( 鼠标-)键 |        |       |       |
| 7  | 舟) IISR 接口(初带桂咸哭)                            | □是 □否  |       |       |
|    | HDMI 接口及电源接口                                 |        |       |       |
|    | 全车上电。辅助蓄电池负极切断开关                             |        |       |       |
| 8  | 达到 ON 挡                                      | □是 □ 合 |       |       |
| 0  | 启动智能网联教学车。踩下制动踏                              |        |       |       |
| 9  | 板,打开点火开关到 ON 挡                               | 山疋山百   |       |       |
| 10 | 启动自动驾驶系统。自动驾驶系统电                             | □昰 □否  |       |       |
| 10 | 源开关打到 ON 挡                                   |        |       |       |
| 11 | 显示屏显示, 计算平台正常启动                              | □是 □否  |       |       |
|    | े                                            | 算平台的拆卸 | 印     |       |
| 序号 | 操作步骤                                         | 是否完成   | 遇到的问题 | 如何解决的 |
| 1  | 检查确认自动驾驶系统电源开关 OFF<br>挡                      | □是 □否  |       |       |
| 2  | 检查确认智能网联教学车熄火状态                              | □是 □否  |       |       |
| 0  | 辅助蓄电池负极电缆切断开关打到                              |        |       |       |
| 3  | OFF 挡                                        | 山疋 凵省  |       |       |
| 4  | 等候 5 分钟                                      | □是 □否  |       |       |
|    | 断开计算平台插接器:电源接口、                              |        |       |       |
| 5  | HDMI 接口、多功能插接器、以太网接                          | □是 □否  |       |       |
|    | 口和 USB 接口                                    |        |       |       |
| 6  | 使用十字螺丝刀松开并拧下计算平台                             | □是 □否  |       |       |

|   | 的4颗固定螺栓      |       |  |
|---|--------------|-------|--|
| 7 | 将计算平台取下,妥善放置 | □是 □否 |  |

(1)老师组织各小组同学,组内和组间讨论实训结果及得失。发挥创新思维,集全员之 力优化或改进工艺流程。

| 评价指标  |               | 评价要求                        |  | 组间 | 教师 |
|-------|---------------|-----------------------------|--|----|----|
|       |               |                             |  | 互评 | 评价 |
|       | 工作态度          | 1) 诚实守信、热爱劳动,积极参加实训任务;      |  |    |    |
|       | (8分)          | 2) 崇德向善、文明礼貌, 虚心接受指导与批评;    |  |    |    |
|       |               | 3)勇于奋斗、乐观向上,认真完成工作。         |  |    |    |
|       | 工作纪律          | <br>  遵纪守法,不迟到,不早退,遵守课党纪律。  |  |    |    |
|       | (8分)          |                             |  |    |    |
|       | 握作抑范          | 1) 具有良好的职业道德和行为规范;          |  |    |    |
| 员位能力  | (8分)          | 2) 具有质量意识、安全意识、环保意识;        |  |    |    |
| (40%) |               | 3) 具有工匠精神和创新思维。             |  |    |    |
|       | 环境管理          | 遵守 7S 管理方法:工作中实现,整理、整顿、清扫、清 |  |    |    |
|       | (8分)          | 洁、素养、安全和节约。                 |  |    |    |
|       | 团队协作          | 1) 有较强的集体意识和团队合作精神;         |  |    |    |
|       | (8分)          | 2) 具有社会责任感和社会参与意识。          |  |    |    |
|       | 任务准备          | 实训用工具、材料、教材、实训指导书等必需品准备齐    |  |    |    |
|       | (10分)         | 全。                          |  |    |    |
|       | 实施步骤<br>(40分) | 1) 按照教材及任务工单的操作步骤操作;        |  |    |    |
|       |               | 2) 在规定时间内, 按要求完成实训内容;       |  |    |    |
|       |               | 3)在操作中获取有用信息,能够分析判断,解决问题。   |  |    |    |
|       |               | 1)完成实训,得出结果;                |  |    |    |
| 专业能力  | 元成结朱          | 2)能够按照标准自检;                 |  |    |    |
| (60%) | (5分)          | 3) 自检完成后小组之间进行互检。           |  |    |    |
|       | にターン          | 1) 按照操作步骤,填写任务工单;           |  |    |    |
|       | 仕务工甲          | 2)遇到问题及时记录;                 |  |    |    |
|       | (5分)          | 3)认真总结实训得失。                 |  |    |    |
| 最终得分  |               | 30%组内自评、30%组间互评、40%教师评价。    |  |    |    |
|       |               |                             |  |    |    |
| 学生汇   | 报总结           |                             |  |    |    |
|       | ····          |                             |  |    |    |
|       |               |                             |  |    |    |

老师点评

# 项目三 计算平台软件部署

# 任务1 计算平台操作系统的介绍及使用

## 一、安装 Ubuntu 操作系统

| 任务名称 | 安装 Ubuntu 操作系统            | 姓 | 名 | 班 | 级 |  |
|------|---------------------------|---|---|---|---|--|
| 实训设备 |                           | 组 | 号 | 课 | 时 |  |
| 实训场地 |                           | H | 期 | 成 | 绩 |  |
| 任务描述 | 能够独自完成 Ubuntu 软件的安装部署实训任务 |   |   |   |   |  |

1. 任务准备

| 准备项目  | 准备内容                       |
|-------|----------------------------|
| 场地准备  | 计算机室                       |
| 工具/材料 | Vm 虚拟机安装包、ubuntu18.0.4 安装包 |
| 设备准备  | 普通电脑,要求 64 位架构,运行内存大于 8G   |
| 资料准备  | 教学课件;维修资料;视频教学资料;网络教学资源    |

#### 2. 任务实施

首先学生们分成若干小组,并选出组长。各小组在组长带领下讨论、学习教材内 Ubuntu 操作系统安装任务实施操作步骤,同时完成操作分工。各小组同时或依次在电脑上进行技能 训练,并将实施结果填写在下表中。在实训过程中,由检验员监督操作,记录员记录过程。

| 实施记录表     |                              |       |       |       |  |  |
|-----------|------------------------------|-------|-------|-------|--|--|
| 安装 Vm 虚拟机 |                              |       |       |       |  |  |
| 序号        | 操作步骤                         | 是否完成  | 遇到的问题 | 如何解决的 |  |  |
| 1         | Vm 虚拟机安装包解压                  | □是 □否 |       |       |  |  |
| 2         | 以管理员身份运行"VMware-worksta      | 口是 口否 |       |       |  |  |
| 2         | tion-full-15.5.0-14665864"   |       |       |       |  |  |
| 9         | 打开 VMware Workstation Pro 安装 | □昰 □否 |       |       |  |  |
| 0         | 向导界面                         |       |       |       |  |  |
| 4         | 点选"接收许可协议中的条款"               | □是 □否 |       |       |  |  |
| 5         | 选择虚拟机安装位置                    | □是 □否 |       |       |  |  |
| 6         | 进行用户体验设置                     | □是 □否 |       |       |  |  |
| 7         | 快捷方式创建位置选择                   | □是 □否 |       |       |  |  |
| 8         | 安装 VMware Workstation Pro    | □是 □否 |       |       |  |  |

| 9   | 输入许可证密钥                               | □是 □否      |        |       |
|-----|---------------------------------------|------------|--------|-------|
| 10  | 退出安装向导, VM 虚拟机安装完成                    | □是 □否      |        |       |
|     | 在虚拟机                                  | L里安装 Ubunt | u 操作系统 |       |
| 步骤- | →: 创建虚拟机                              |            |        |       |
| 序号  | 操作步骤                                  | 是否完成       | 遇到的问题  | 如何解决的 |
| 1   | 启动虚拟机                                 | □是 □否      |        |       |
| 2   | 创建新的虚拟机,进入虚拟机安装向<br>导                 | □是 □否      |        |       |
| 3   | 选择创建虚拟机的配置                            | □是 □否      |        |       |
| 4   | 选择安装客户机操作系统选项,然后<br>点选"下一步"           | □是 □否      |        |       |
| 5   | 选择虚拟机操作系统方式                           | □是 □否      |        |       |
| 6   | 选择操作系统版本,点选"下一步"                      | □是 □否      |        |       |
| 7   | 虚拟机命名                                 | □是 □否      |        |       |
| 8   | 选择虚拟机安装位置,然后点选"下<br>一步"               | □是 □否      |        |       |
| 9   | 设置磁盘容量>20GB, 然后点选"下<br>一步"            | □是 □否      |        |       |
| 10  | 进入自定义硬件页面                             | □是 □否      |        |       |
| 11  | 内存设置为 2048MB                          | □是 □否      |        |       |
| 12  | 设置镜像文件                                | □是 □否      |        |       |
| 13  | 设置网络适配器                               | □是 □否      |        |       |
| 14  | 移除 USB 控制器                            | □是 □否      |        |       |
| 15  | 移除打印机                                 | □是 □否      |        |       |
| 16  | 完成 Ubuntu 操作系统虚拟机的创建                  | □是 □否      |        |       |
| 步骤二 | 二: 安装 Ubuntu 操作系统                     |            |        |       |
| 序号  | 安装步骤                                  | 是否完成       | 遇到的问题  | 如何解决的 |
| 1   | 开启 "Ubuntu 64 位" 虚拟机                  | □是 □否      |        |       |
| 2   | 选择"中文简体",点击"安装<br>Ubuntu"按钮,进行安装      | □是 □否      |        |       |
| 3   | 键盘布局,选择"汉语",点击"继续"                    | □是 □否      |        |       |
| 4   | 选择安装方式:"正常安装",然后<br>点击"继续"            | □是 □否      |        |       |
| 5   | 选择安装类型:清除整个磁盘并安装<br>Ubuntu系统,点击"现在安装" | □是 □否      |        |       |
| 6   | 点击提示框上的"继续"按钮                         | □是 □否      |        |       |
| 7   | 输入所在区域,点击"继续"                         | □是 □否      |        |       |
| 8   | 设置用户和密码,点击"继续"                        | □是 □否      |        |       |

| 9  | 确定完成 Ubuntu 操作系统安装 | □是 □否 |  |
|----|--------------------|-------|--|
| 10 | 点击"现在重启",重启计算机     | □是 □否 |  |
| 11 | 登录 Ubuntu 操作系统     | □是 □否 |  |

(1) 老师组织各小组同学,组内和组间讨论实训结果及得失。

| 评价指标          |               | 评价要求                                                                                                    |  | 组间 | 教师 |
|---------------|---------------|----------------------------------------------------------------------------------------------------|--|----|----|
|               |               |                                                                                                    |  | 互评 | 评价 |
|               | 工作态度<br>(8分)  | <ol> <li>1) 诚实守信、热爱劳动,积极参加实训任务;</li> <li>2) 崇德向善、文明礼貌,虚心接受指导与批评;</li> <li>3) 勇于奋斗、乐观向上,认真完成工作。</li> </ol> |  |    |    |
|               | 工作纪律<br>(8分)  | 遵纪守法,不迟到,不早退;遵守课堂纪律。                                                                                      |  |    |    |
| 岗位能力<br>(40%) | 操作规范<br>(8分)  | <ol> <li>1)具有良好的职业道德和行为规范;</li> <li>2)具有质量意识、安全意识、环保意识;</li> <li>3)具有工匠精神和创新思维。</li> </ol>                |  |    |    |
|               | 环境管理          | 遵守 7S 管理方法:工作中实现,整理、整顿、清扫、清                                                                               |  |    |    |
|               | (8分)          | 洁、素养、安全和节约。                                                                                               |  |    |    |
|               | 团队协作          | 1) 有较强的集体意识和团队合作精神;                                                                                       |  |    |    |
|               | (8分)          | 2) 具有社会责任感和社会参与意识。                                                                                        |  |    |    |
|               | 任务准备          | 实训用工具、材料、教材、实训指导书等必需品准备齐                                                                                  |  |    |    |
|               | (10分)         | 全。                                                                                                    |  |    |    |
|               | 实施步骤<br>(40分) | <ol> <li>按照教材及任务工单的操作步骤操作;</li> <li>在规定时间内,按要求完成实训内容;</li> <li>在操作中获取有用信息,能够分析判断,解决问题。</li> </ol>         |  |    |    |
| 专业能力<br>(60%) | 完成结果<br>(5分)  | <ol> <li>1)完成实训,得出结果;</li> <li>2)能够按照标准自检;</li> <li>3)自检完成后小组之间进行互检。</li> </ol>                           |  |    |    |
|               | 任务工单<br>(5分)  | <ol> <li>1)按照操作步骤,填写任务工单;</li> <li>2)遇到问题及时记录;</li> <li>3)认真总结实训得失。</li> </ol>                            |  |    |    |
| 最终            | ·得分           | 30%组内目评、30%组间互评、40%教师评价。                                                                                  |  |    |    |

| 学生汇报总结 |  |
|--------|--|
| 老师点评   |  |

## 二、训练使用 Linux 常用指令

| 任务名称 | Linux 常用指令使用训练         | 姓 | 名 | 班 | 级 |  |
|------|------------------------|---|---|---|---|--|
| 实训设备 |                        | 组 | 号 | 课 | 时 |  |
| 实训场地 |                        | 日 | 期 | 成 | 绩 |  |
| 任务描述 | 能够熟练使用 Linux 操作系统的常用指令 |   |   |   |   |  |

1. 任务准备

| 准备项目  | 准备内容                     |
|-------|--------------------------|
| 场地准备  | 计算机室、显示屏                 |
| 工具/材料 | /                        |
| 设备准备  | 安装有 ubuntu18.0.4 操作系统的电脑 |
| 资料准备  | 教学课件;维修资料;视频教学资料;网络教学资源  |

#### 2. 任务实施

首先学生们分成若干小组,并选出组长。各小组在组长带领下讨论、学习教材内 Linux 常用指令训练任务实施操作流程,同时完成操作分工。各小组依次在电脑虚拟机的 Linux 操 作系统上进行技能训练,并将实施结果填写在下表中。在实训过程中,由检验员监督操作,记录员记录过程。

| 实施记录表 |                            |       |       |       |  |  |  |
|-------|----------------------------|-------|-------|-------|--|--|--|
| 序号    | 操作步骤                       | 是否完成  | 遇到的问题 | 如何解决的 |  |  |  |
| 1     | 打开终端窗口,操作方法:               | □是 □否 |       |       |  |  |  |
| 2     | 创建一个名为 gta6 的目录, 使<br>用命令: | □是 □否 |       |       |  |  |  |

| 3 | 创建一个名为 teal 的目录,<br>使用命令:                     | □是 □否 |  |
|---|-----------------------------------------------|-------|--|
| 4 | 创建同一级多个目录,名称分<br>别为: dir1、dir2、dir3,使<br>用命令: | □是 □否 |  |
| 5 | 创建多个目录,名称为: ego<br>1、ego2、ego3,使用命令:          | □是 □否 |  |
| 6 | 创建多级目录,为:min/mode<br>1/objs的多级目录,使用命<br>令:    | □是 □否 |  |
| 7 | 切换到指定目录,目录为:<br>objs,使用命令:                    | □是 □否 |  |
| 8 | 返回上一级目录,使用命令:                                 | □是 □否 |  |
| 9 | 返回主目录,使用命令:                                   | □是 □否 |  |

(1) 老师组织各小组同学,组内和组间讨论实训结果及得失。

| 评价指标          |                                      | 评价更求                                                                                                    | 组内 | 组间 | 教师 |
|---------------|--------------------------------------|----------------------------------------------------------------------------------------------------|----|----|----|
|               |                                      | ИИДЛ                                                                                                    |    | 互评 | 评价 |
|               | 工作态度<br>(8分)                         | <ol> <li>1) 诚实守信、热爱劳动,积极参加实训任务;</li> <li>2) 崇德向善、文明礼貌,虚心接受指导与批评;</li> <li>3) 勇于奋斗、乐观向上,认真完成工作。</li> </ol> |    |    |    |
| 岗位能力<br>(40%) | 工作纪律<br>(8分)<br>遵纪守法,不迟到,不早退;遵守课堂纪律。 |                                                                                                    |    |    |    |
|               | 操作规范<br>(8分)                         | <ol> <li>1)具有良好的职业道德和行为规范;</li> <li>2)具有质量意识、安全意识、环保意识;</li> <li>3)具有工匠精神和创新思维。</li> </ol>                |    |    |    |
|               | 环境管理<br>(8分)                         | 遵守 7S 管理方法:工作中实现,整理、整顿、清扫、清<br>洁、素养、安全和节约。                                                                |    |    |    |
|               | 团队协作<br>(8分)                         | <ol> <li>1)有较强的集体意识和团队合作精神;</li> <li>2)具有社会责任感和社会参与意识。</li> </ol>                                         |    |    |    |
|               | 任务准备                                 | 实训用工具、材料、教材、实训指导书等必需品准备齐                                                                                  |    |    |    |

| (60%)                 | (10分) | 全。                        |  |  |
|-----------------------|-------|---------------------------|--|--|
| <b>立</b> ``` 」<br>立 協 |       | 1) 按照教材及任务工单的操作步骤操作;      |  |  |
|                       | (40分) | 2) 在规定时间内, 按要求完成实训内容;     |  |  |
|                       |       | 3)在操作中获取有用信息,能够分析判断,解决问题。 |  |  |
|                       | 完成结果  | 1)完成实训,得出结果;              |  |  |
|                       | (5分)  | 2)能够按照标准自检;               |  |  |
|                       |       | 3) 自检完成后小组之间进行互检。         |  |  |
| にタード                  |       | 1) 按照操作步骤,填写任务工单;         |  |  |
|                       | (5分)  | 2)遇到问题及时记录;               |  |  |
|                       |       | 3)认真总结实训得失。               |  |  |
| 最终                    | ·得分   | 30%组内自评、30%组间互评、40%教师评价。  |  |  |
| 学生汇报总结                |       |                           |  |  |
| 老师点评                  |       |                           |  |  |

# 任务2 软件功能测试

## 一、自动驾驶软件开启

| 任务名称 | 打开自动驾驶软件              | 姓  | 名   |   | 班 | 级 |  |
|------|-----------------------|----|-----|---|---|---|--|
| 实训设备 |                       | 组  | 号   |   | 课 | 时 |  |
| 实训场地 |                       | H  | 期   |   | 成 | 绩 |  |
| 任务描述 | 能够独自操作打开智能网联教学车计算平台的自 | 动驾 | 驶软值 | 4 |   |   |  |

#### 1. 任务准备

| 准备项目  | 准备内容                    |
|-------|-------------------------|
| 场地准备  | 智能网联汽车实训室               |
| 工具/材料 | /                       |
| 设备准备  | 智能网联教学车                 |
| 资料准备  | 教学课件;维修资料;视频教学资料;网络教学资源 |

#### 2. 任务实施

首先学生们分成若干小组,并选出组长。各小组在组长带领下讨论、学习教材内自动驾驶软件启动实训任务实施操作流程,同时完成操作分工。各小组依次在智能网联教学车上进行技能训练,并将实施结果填写在下表中。在实训过程中,由检验员监督操作,记录员记录过程。

| 实施记录表 |                                |       |       |       |  |  |  |  |
|-------|--------------------------------|-------|-------|-------|--|--|--|--|
| 序号    | 操作步骤                           | 是否完成  | 遇到的问题 | 如何解决的 |  |  |  |  |
| 1     | 个人防护                           | □是 □否 |       |       |  |  |  |  |
| 2     | 车辆防护                           | □是 □否 |       |       |  |  |  |  |
| 3     | 启动智能网联教学车                      | □是 □否 |       |       |  |  |  |  |
| 4     | 打开自动驾驶系统电源开关到<br>ON 挡          | □是 □否 |       |       |  |  |  |  |
| 5     | 打开计算平台运行终端,方<br>法:             | □是 □否 |       |       |  |  |  |  |
| 6     | 打开自动驾驶软件路径,输入<br>命令:,<br>回车键确认 | □是 □否 |       |       |  |  |  |  |
| 7     | 打开自动驾驶软件,输入命<br>令:,<br>回车键确认   | □是 □否 |       |       |  |  |  |  |

(1)老师组织各小组同学,组内和组间讨论实训结果及得失。发挥创新思维,集全员之 力优化或改进操作流程。

| 评价            | 指标                                   | 评价要求                                                                                                    | 组内<br>自评 | 组间<br>互评 | 教师<br>评价 |
|---------------|--------------------------------------|----------------------------------------------------------------------------------------------------|----------|----------|----------|
|               | 工作态度<br>(8分)                         | <ol> <li>1) 诚实守信、热爱劳动,积极参加实训任务;</li> <li>2) 崇德向善、文明礼貌,虚心接受指导与批评;</li> <li>3) 勇于奋斗、乐观向上,认真完成工作。</li> </ol> |          |          |          |
|               | 工作纪律<br>(8分)                         | 遵纪守法,不迟到,不早退;遵守课堂纪律。                                                                                      |          |          |          |
| 岗位能力<br>(40%) | 操作规范<br>(8分)                         | <ol> <li>1)具有良好的职业道德和行为规范;</li> <li>2)具有质量意识、安全意识、环保意识;</li> <li>3)具有工匠精神和创新思维。</li> </ol>                |          |          |          |
|               | 环境管理<br>(8分)                         | 遵守 7S 管理方法:工作中实现,整理、整顿、清扫、清<br>洁、素养、安全和节约。                                                                |          |          |          |
|               | 团队协作<br>(8分)                         | <ol> <li>1)有较强的集体意识和团队合作精神;</li> <li>2)具有社会责任感和社会参与意识。</li> </ol>                                         |          |          |          |
|               | 任务准备<br>(10分)                        | 实训用工具、材料、教材、实训指导书等必需品准备齐<br>全。                                                                            |          |          |          |
| 专业能力          | <ul><li>实施步骤</li><li>(40分)</li></ul> | <ol> <li>1) 按照教材及任务工单的操作步骤操作;</li> <li>2) 在规定时间内,按要求完成实训内容;</li> </ol>                                    |          |          |          |

| (60%) |                                             | 3)在操作中获取有用信息,能够分析判断,解决问题。 |  |  |
|-------|---------------------------------------------|---------------------------|--|--|
|       | 1)完成结果     1)完成实训,得       (5分)     2)能够按照标准 | 1)完成实训,得出结果;              |  |  |
|       |                                             | 2)能够按照标准自检;               |  |  |
|       |                                             | 3) 自检完成后小组之间进行互检。         |  |  |
|       | 任务工单                                        | 1) 按照操作步骤,填写任务工单;         |  |  |
|       | (5分)                                        | 2)遇到问题及时记录;               |  |  |
|       |                                             | 3)认真总结实训得失。               |  |  |
| 最终    | 得分                                          | 30%组内自评、30%组间互评、40%教师评价。  |  |  |
| 学生汇   | 报总结                                         |                           |  |  |
| 老师    | 点评                                          |                           |  |  |

## 二、自动驾驶软件功能参数设置

| 任务名称 | 自动驾驶软件功能参数设置          | 姓  | 名   |     | 班 | 级 |  |
|------|-----------------------|----|-----|-----|---|---|--|
| 实训设备 |                       | 组  | 号   |     | 课 | 时 |  |
| 实训场地 |                       | H  | 期   |     | 成 | 绩 |  |
| 任务描述 | 能够独自设置智能网联教学车计算平台自动驾驶 | 软件 | 的功能 | 能参数 |   |   |  |

#### 1. 任务准备

| 准备项目  | 准备内容                    |
|-------|-------------------------|
| 场地准备  | 智能网联汽车实训室               |
| 工具/材料 | /                       |
| 设备准备  | 智能网联教学车                 |
| 资料准备  | 教学课件;维修资料;视频教学资料;网络教学资源 |

#### 2. 任务实施

首先学生们分成若干小组,并选出组长。各小组在组长带领下讨论、学习教材内自动驾驶软件功能参数设置实训任务实施操作流程,同时完成操作分工。各小组依次在智能网联教学车上进行技能训练,并将实施结果填写在下表中。在实训过程中,由检验员监督操作,记录员记录过程。

#### 实施记录表

|    |                                      | 1. 底盘线控  | 系统参数设置  |       |
|----|--------------------------------------|----------|---------|-------|
| 序号 | 操作步骤                                 | 是否完成     | 遇到的问题   | 如何解决的 |
| 1  | 点击"底盘线控实训内容",<br>进入相应界面              | □是 □否    |         |       |
| 2  | 对"PID周期参数"进行设定                       | □是 □否    |         |       |
| 3  | 对"转向控制参数"进行设定                        | □是 □否    |         |       |
| 4  | 对"驱动控制参数"进行设定                        | □是 □否    |         |       |
| 5  | 对"刹车控制参数"进行设定                        | □是 □否    |         |       |
| 6  | 对"车速"进行设定                            | □是 □否    |         |       |
|    | 2                                    | . 自动驾驶导航 | 航系统参数设置 |       |
| 序号 | 操作步骤                                 | 是否完成     | 遇到的问题   | 如何解决的 |
| 1  | 点击"GPS 导航实训内容",<br>进入相应界面            | □是 □否    |         |       |
| 2  | 填写"GPS 安装标定"数据                       | □是 □否    |         |       |
| 3  | 点击"进行 GPS 标定"按钮,<br>完成标定             | □是 □否    |         |       |
| 4  | 对"GPS 导航参数"进行设置                      | □是 □否    |         |       |
|    |                                      | 3. 毫米波雷  | 达参数设置   |       |
| 序号 | 操作步骤                                 | 是否完成     | 遇到的问题   | 如何解决的 |
| 1  | 点击"毫米波雷达实训内<br>容",进入相应界面             | □是 □否    |         |       |
| 2  | 对"车辆自动巡航功能<br>(ACC)参数"进行设置           | □是 □否    |         |       |
| 3  | 对 " 车 辆 紧 急 制 动 功 能<br>(AEB) 参数"进行设置 | □是 □否    |         |       |
|    |                                      | 4. 超声波雷  | 达参数设置   |       |
| 序号 | 操作步骤                                 | 是否完成     | 遇到的问题   | 如何解决的 |
| 1  | 点击"超声波雷达实训内<br>容",进入相应界面             | □是 □否    |         |       |
| 2  | 对 " 车 辆 紧 急 制 动 功 能<br>(AEB) 参数"进行设置 | □是 □否    |         |       |
|    |                                      | 5. 激光雷道  | 达参数设置   |       |
| 序号 | 操作步骤                                 | 是否完成     | 遇到的问题   | 如何解决的 |
| 1  | 点击"激光雷达实训内容",<br>进入相应界面              | □是 □否    |         |       |
| 2  | 填写"安装位置标定参数"                         | □是 □否    |         |       |
| 3  | 填写"车身标定参数"                           | □是 □否    |         |       |
| 4  | 对 "车辆自动巡航功能<br>(ACC)参数"进行设置          | □是 □否    |         |       |

| 5  | 对 " 车 辆 紧 急 制 动 功 能<br>(AEB) 参数"进行设置 | □是 □否   |       |       |
|----|--------------------------------------|---------|-------|-------|
|    |                                      | 6. 视觉传感 | 器参数设置 |       |
| 序号 | 操作步骤                                 | 是否完成    | 遇到的问题 | 如何解决的 |
| 1  | 点击"视觉传感器实训内<br>容",进入相应界面             | □是 □否   |       |       |
| 2  | 视觉识别置信度阈值设置                          | □是 □否   |       |       |
| 3  | 视觉识别非极大性抑制阈值设<br>置                   | □是 □否   |       |       |

(1) 老师组织各小组同学,组内和组间讨论实训结果及得失。

| 评价指标 评价要求     |               | 组内<br>自评                                                                                                  | 组间<br>互评 | 教师<br>评价 |  |
|---------------|---------------|----------------------------------------------------------------------------------------------------|----------|----------|--|
|               | 工作态度<br>(8分)  | <ol> <li>1) 诚实守信、热爱劳动,积极参加实训任务;</li> <li>2) 崇德向善、文明礼貌,虚心接受指导与批评;</li> <li>3) 勇于奋斗、乐观向上,认真完成工作。</li> </ol> |          |          |  |
|               | 工作纪律<br>(8分)  | 遵纪守法,不迟到,不早退;遵守课堂纪律。                                                                                      |          |          |  |
| 岗位能力<br>(40%) | 操作规范<br>(8分)  | <ol> <li>1)具有良好的职业道德和行为规范;</li> <li>2)具有质量意识、安全意识、环保意识;</li> <li>3)具有工匠精神和创新思维。</li> </ol>                |          |          |  |
|               | 环境管理          | 遵守 7S 管理方法:工作中实现,整理、整顿、清扫、清                                                                               |          |          |  |
|               | (8分)          | 洁、素养、安全和节约。                                                                                               |          |          |  |
|               | 团队协作          | 1) 有较强的集体意识和团队合作精神;                                                                                       |          |          |  |
|               | (8分)          | 2) 具有社会责任感和社会参与意识。                                                                                        |          |          |  |
|               | 任务准备          | 实训用工具、材料、教材、实训指导书等必需品准备齐                                                                                  |          |          |  |
|               | (10分)         | 全。                                                                                                    |          |          |  |
|               | 实施步骤<br>(40分) | <ol> <li>1)按照教材及任务工单的操作步骤操作;</li> <li>2)在规定时间内,按要求完成实训内容;</li> <li>3)在操作中获取有用信息,能够分析判断,解决问题。</li> </ol>   |          |          |  |
| 专业能力<br>(60%) | 完成结果<br>(5分)  | <ol> <li>1)完成实训,得出结果;</li> <li>2)能够按照标准自检;</li> <li>3)自检完成后小组之间进行互检。</li> </ol>                           |          |          |  |
|               | 任务工单<br>(5分)  | <ol> <li>1)按照操作步骤,填写任务工单;</li> <li>2)遇到问题及时记录;</li> <li>3)认真总结实训得失。</li> </ol>                            |          |          |  |
| 取约            | 14.71         | 00/05年171日11、 00/05年1月5日、 40/0930世17月。                                                                    |          |          |  |

| 学生汇招召任 |  |
|--------|--|
| 于主化取应组 |  |
|        |  |
|        |  |
|        |  |
|        |  |
|        |  |
|        |  |
|        |  |
|        |  |
|        |  |
|        |  |
|        |  |
|        |  |
|        |  |
|        |  |
|        |  |
| 老帅点评   |  |
|        |  |
|        |  |
|        |  |
|        |  |
|        |  |
|        |  |
|        |  |
|        |  |

# 项目四 计算平台的调试

# 任务1 计算平台线路部署

| 任务名称 | 计算平台线路部署              | 姓  | 名   |   | 班 | 级 |  |
|------|-----------------------|----|-----|---|---|---|--|
| 实训设备 |                       | 组  | 号   |   | 课 | 时 |  |
| 实训场地 |                       | 日  | 期   |   | 成 | 绩 |  |
| 任务描述 | 能够独自完成智能网联教学车计算平台线路部署 | 的实 | 训任务 | 务 |   |   |  |

#### 1. 任务准备

| 准备项目  | 准备内容                                                                                                    |
|-------|----------------------------------------------------------------------------------------------------|
| 场地准备  | 智能网联汽车实训室、对应数量的课桌椅、移动白板一块、显示器                                                                                      |
| 工具/材料 | DB25 插接器(母)、SF1213/S3 插接器(母)、各色线束、双绞线、以太网线、<br>USB3.0 延长线、保险盒、线束标记牌、纸胶带、布胶带、1.5mm 十字螺丝刀、剥线<br>钳、锡焊、锡焊丝、插线板、热缩管、热风枪 |
| 设备准备  | 工作台、智能网联教学车                                                                                                    |
| 资料准备  | 教学课件;维修资料;视频教学资料;网络教学资源                                                                                            |

#### 2. 任务实施

首先学生们分成若干小组,并选出组长。各小组在组长带领下讨论、学习教材内计算平 台线束部署任务实施操作步骤,同时完成操作分工。各小组依次在实车上进行技能训练,并 将实施结果填写在下表中。在实训过程中,由检验员监督操作,记录员记录过程。

| 实施记录表 |                                                         |       |       |       |  |
|-------|---------------------------------------------------------|-------|-------|-------|--|
|       |                                                         | 川前防护  |       |       |  |
| 序号    | 操作步骤                                                    | 是否完成  | 遇到的问题 | 如何解决的 |  |
| 1     | 个人防护                                                    | □是 □否 |       |       |  |
| 2     | 车辆防护                                                    | □是 □否 |       |       |  |
|       | 计算平                                                     | 台线束部署 |       |       |  |
| 步骤    | 1: 电源及搭铁线束部署                                            |       |       |       |  |
| 序号    | 操作步骤                                                    | 是否完成  | 遇到的问题 | 如何解决的 |  |
| 1     | 个人防护                                                    | □是 □否 |       |       |  |
| 2     | 车辆防护                                                    | □是 □否 |       |       |  |
| 3     | 选择计算平台的电源插接器,根据电路<br>图,确认插接器的电源端子:<br>□1#针脚 □2#针脚 □3#针脚 | □是 □否 |       |       |  |
| 4     | 电路图确定,电源端子接() 熔断器输出<br>端:□FL2 □FL3 □FL4 □FL5 □FL6       | □是 □否 |       |       |  |
| 5     | 根据布线位置部署从保险盒到电源端子的<br>线束,确定长度,然后进行裁剪                    | □是 □否 |       |       |  |

| 6                                                                                                    | 使用剥线钳剥去两个线头的表皮,剥皮长 度:□1mm □5mm □10mm □20mm                                                                                                    | □是 □否                                                                                                    |           |       |
|----------------------------------------------------------------------------------------------------|----------------------------------------------------------------------------------------------------|----------------------------------------------------------------------------------------------------|-----------|-------|
| 7                                                                                                    | 线束上穿入热缩管                                                                                                    | □是 □否                                                                                                    |           |       |
| 8                                                                                                    | 将两个去皮线头相交,拧到一起,使金属<br>部分充分接触                                                                                                    | □是 □否                                                                                                    |           |       |
| 9                                                                                                    | 使用锡焊,焊接两线头接触的金属线                                                                                                    | □是 □否                                                                                                    |           |       |
| 10                                                                                                    | 使用热缩管防护金属线裸露部位                                                                                                    | □是 □否                                                                                                    |           |       |
| 11                                                                                                    | 使用热风枪吹烤热缩管,完成金属线密<br>封,电源线接线完成                                                                                                    | □是 □否                                                                                                    |           |       |
| 12                                                                                                    | 根据电路图,确认插接器的搭铁端子:<br>□1#针脚 □2#针脚 □3#针脚                                                                                                    | □是 □否                                                                                                    |           |       |
| 13                                                                                                    | 根据布线位置部署从搭铁点到搭铁端子的<br>线束,确定长度,然后进行裁剪                                                                                                    | □是 □否                                                                                                    |           |       |
| 14                                                                                                    | 使用剥线钳剥去两个线头的表皮,剥皮长度:□1mm □5mm □10mm □20mm                                                                                                    | □是 □否                                                                                                    |           |       |
| 15                                                                                                    | 线束上穿入热缩管                                                                                                    | □是 □否                                                                                                    |           |       |
| 16                                                                                                    | 将两个去皮线头相交, 拧到一起, 使金属<br>部分充分接触                                                                                                    | □是 □否                                                                                                    |           |       |
| 17                                                                                                    | 使用锡焊,焊接两线头接触的金属线                                                                                                    | □是 □否                                                                                                    |           |       |
| 18                                                                                                    | 使用热缩管防护金属线裸露部位                                                                                                    | □是 □否                                                                                                    |           |       |
| L                                                                                                    |                                                                                                    |                                                                                                    |           |       |
| 19                                                                                                    | 使用热风枪吹烤热缩管,完成金属线密<br>封,搭铁线接线完成                                                                                                    | □是 □否                                                                                                    |           |       |
| 19<br>步骤:                                                                                                    | 使用热风枪吹烤热缩管,完成金属线密<br>封,搭铁线接线完成<br>2: 多功能插接器线束部署                                                                                                    | □是 □否                                                                                                    |           |       |
| 19<br>步骤:<br>序号                                                                                                    | 使用热风枪吹烤热缩管,完成金属线密<br>封,搭铁线接线完成<br>2:多功能插接器线束部署<br>安装步骤                                                                                                    | □是 □否<br><b>是否完成</b>                                                                                                    | 遇到的问题     | 如何解决的 |
| 19<br>步骤2<br>序号<br>1                                                                                                | 使用热风枪吹烤热缩管,完成金属线密<br>封,搭铁线接线完成<br>2: 多功能插接器线束部署<br>安装步骤<br>检查多功能插接器零部件,确认没有缺失                                                                                                    | □是 □否<br><b>是否完成</b><br>□是 □否                                                                                                    | 遇到的问题     | 如何解决的 |
| 19<br>步骤:<br>序号<br>1<br>2                                                                                           | 使用热风枪吹烤热缩管,完成金属线密<br>封,搭铁线接线完成<br>2:多功能插接器线束部署                                                                                                    | □是 □否<br><b>是否完成</b><br>□是 □否<br>□是 □否                                                                                                    | 遇到的问题     | 如何解决的 |
| 19<br><b>步骤:</b><br><b>序号</b><br>1<br>2<br>3                                                                        | 使用热风枪吹烤热缩管,完成金属线密<br>封,搭铁线接线完成<br>2: 多功能插接器线束部署<br>检查多功能插接器零部件,确认没有缺失<br>根据电路图,确定感知 CAN 的两个端子针<br>脚号: CAN_L:CAN_H:<br>使用剥线钳,剥掉感知 CAN 双绞线两个线<br>头的表皮,剥皮尺寸:                                                                                                    | □是 □否<br><b>是否完成</b><br>□是 □否<br>□是 □否<br>□是 □否                                                                                                    | 遇到的问题     | 如何解决的 |
| 19<br><b>步骤</b> 2<br><b>序号</b><br>1<br>2<br>3<br>4                                                                  | 使用热风枪吹烤热缩管,完成金属线密<br>封,搭铁线接线完成<br>2: 多功能插接器线束部署                                                                                                    | <ul> <li>□是□否</li> <li><b>是否完成</b></li> <li>□是□否</li> <li>□是□否</li> <li>□是□否</li> <li>□是□否</li> </ul>                                                                   | 遇到的问题     | 如何解决的 |
| 19<br><b>步骤</b> 2<br><b>序号</b><br>1<br>2<br>3<br>4<br>5                                                             | 使用热风枪吹烤热缩管,完成金属线密<br>封,搭铁线接线完成<br>2: 多功能插接器线束部署<br>检查多功能插接器零部件,确认没有缺失<br>根据电路图,确定感知 CAN 的两个端子针<br>脚号: CAN_L:CAN_H:<br>使用剥线钳,剥掉感知 CAN 双绞线两个线<br>头的表皮,剥皮尺寸:<br>在 DB25 接口上安装感知 CAN 的两条线束,<br>线束卡箍紧固力矩:<br>确认感知 CAN 双绞线两线束接头紧固到位                                                                                                    | □是 □否<br><b>是否完成</b><br>□是 □否<br>□是 □否<br>□是 □否<br>□是 □否                                                                                                    | 遇到的问题     | 如何解决的 |
| 19<br><b>步骤</b> 2<br>月<br>7<br>月<br>3<br>4<br>5<br>6                                                                | 使用热风枪吹烤热缩管,完成金属线密<br>封,搭铁线接线完成<br>2:多功能插接器线束部署                                                                                                    | <ul> <li>□是□否</li> <li><b>是否完成</b></li> <li>□是□否</li> <li>□是□否</li> <li>□是□否</li> <li>□是□否</li> <li>□是□否</li> <li>□是□否</li> </ul>                                       | 遇到的问题     | 如何解决的 |
| 19         步骤:         方号         1         2         3         4         5         6         7                     | 使用热风枪吹烤热缩管,完成金属线密<br>封,搭铁线接线完成<br>2: 多功能插接器线束部署<br>安装步骤<br>检查多功能插接器零部件,确认没有缺失<br>根据电路图,确定感知 CAN 的两个端子针<br>脚号: CAN_L:CAN_H:<br>使用剥线钳,剥掉感知 CAN 双绞线两个线<br>头的表皮,剥皮尺寸:<br>在 DB25 接口上安装感知 CAN 的两条线束,<br>线束卡箍紧固力矩:<br>确认感知 CAN 双绞线两线束接头紧固到位<br>在两条线束上,做针脚标记<br>根据电路图,确定线控 CAN 的两个端子针<br>脚号: CAN_L:CAN_H:                               | <ul> <li>□是□否</li> <li><b>是否完成</b></li> <li>□是□否</li> <li>□是□否</li> <li>□是□否</li> <li>□是□否</li> <li>□是□否</li> <li>□是□否</li> <li>□是□否</li> <li>□是□否</li> </ul>           | 遇到的问题<br> | 如何解决的 |
| 19         步骤:         序号         1         2         3         4         5         6         7         8           | 使用热风枪吹烤热缩管,完成金属线密<br>封,搭铁线接线完成<br>2:多功能插接器线束部署<br>检查多功能插接器零部件,确认没有缺失<br>根据电路图,确定感知 CAN 的两个端子针<br>脚号: CAN_L:CAN_H:<br>使用剥线钳,剥掉感知 CAN 双绞线两个线<br>头的表皮,剥皮尺寸:<br>在 DB25 接口上安装感知 CAN 的两条线束,<br>线束卡箍紧固力矩:<br>确认感知 CAN 双绞线两线束接头紧固到位<br>在两条线束上,做针脚标记<br>根据电路图,确定线控 CAN 的两个端子针<br>脚号: CAN_L:CAN_H:<br>使用剥线钳,剥掉线控 CAN 双绞线两个线<br>头的表皮,剥皮尺寸: | <ul> <li>□是 □否</li> <li><b>是否完成</b></li> <li>□是 □否</li> <li>□是 □否</li> <li>□是 □否</li> <li>□是 □否</li> <li>□是 □否</li> <li>□是 □否</li> <li>□是 □否</li> <li>□ 是 □否</li> </ul> | 遇到的问题<br> | 如何解决的 |
| 19         步骤:         序号         1         2         3         4         5         6         7         8         9 | 使用热风枪吹烤热缩管,完成金属线密<br>封,搭铁线接线完成<br>2:多功能插接器线束部署<br>检查多功能插接器零部件,确认没有缺失<br>根据电路图,确定感知 CAN 的两个端子针<br>脚号: CAN_L:CAN_H:<br>使用剥线钳,剥掉感知 CAN 双绞线两个线<br>头的表皮,剥皮尺寸:<br>在 DB25 接口上安装感知 CAN 的两条线束,<br>线束卡箍紧固力矩:<br>确认感知 CAN 双绞线两线束接头紧固到位<br>在两条线束上,做针脚标记<br>根据电路图,确定线控 CAN 的两个端子针<br>脚号: CAN_L:CAN_H:<br>使用剥线钳,剥掉线控 CAN 双绞线两个线<br>头的表皮,剥皮尺寸: | □是       □ क <b>是 क</b> ; <b>, , ,</b> □是       □ क         □是       □ क         □是       □ क         □是       □ क         □是       □ क         □<                      | 遇到的问题<br> |       |

| 11 | 在两条线束上,做针脚标记                                | □是 □否 |  |
|----|---------------------------------------------|-------|--|
| 12 | 根据电路图,确定 RS232_2 的 3 个端子针<br>脚号: TX:RX:GND: | □是 □否 |  |
| 13 | 使用剥线钳,剥掉3条线束线头的表皮,<br>剥皮尺寸:                 | □是 □否 |  |
| 14 | 在 DB25 接口上安装 RS232_2 的 3 条线束<br>线束卡箍紧固力矩:   | □是 □否 |  |
| 15 | 在3条线束上,做针脚标记                                | □是 □否 |  |
| 16 | 给线束安装防护网、线束护套                               | □是 □否 |  |
| 17 | 装配 DB25 插接器盖板,使用螺丝刀安装固 定螺栓,紧固力矩:            | □是 □否 |  |
| 18 | 部署感知 CAN-H 线路, 需要连接的 3 个线<br>束针脚为:          | □是 □否 |  |
| 19 | 部署感知 CAN-L 线路, 需要连接的 3 个线<br>束针脚为:          | □是 □否 |  |
| 20 | 部署计算平台 RS232_2 接口 TX 线路, 需要<br>连接的两个线束针脚为:  | □是 □否 |  |
| 21 | 部署计算平台 RS232_2 接口 RX 线路, 需要<br>连接的两个线束针脚为:  | □是 □否 |  |
| 22 | 部署计算平台 RS232_2 接口 GND 线路,需<br>要连接的两个线束针脚为:  | □是 □否 |  |
| 23 | 将以太网线分别插入计算平台以太网接口<br>和激光雷达适配器以太网接口         | □是 □否 |  |
| 24 | 将 USB 线束分别插入计算平台 USB3.0 接口<br>和视觉传感器接口      | □是 □否 |  |
| 25 | 根据线束走向,使用布胶带缠绕到线束表<br>面                     | □是 □否 |  |
| 26 | 将线束上的插接器,依次插入计算平台的<br>接口,线束部署完成             | □是 □否 |  |

(1)老师组织各小组同学,组内和组间讨论实训结果及得失。发挥创新思维,集全员之 力优化或改进工艺流程。

| 评价指标          |               | 评价要求                                                                                                    | 组内<br>自评 | 组间<br>互评 | 教师<br>评价 |
|---------------|---------------|----------------------------------------------------------------------------------------------------|----------|----------|----------|
|               | 工作态度<br>(8分)  | <ol> <li>1) 诚实守信、热爱劳动,积极参加实训任务;</li> <li>2) 崇德向善、文明礼貌,虚心接受指导与批评;</li> <li>3) 勇于奋斗、乐观向上,认真完成工作。</li> </ol> |          |          |          |
|               | 工作纪律<br>(8分)  | 遵纪守法,不迟到,不早退;遵守课堂纪律。                                                                                      |          |          |          |
| 岗位能力          | 操作规范<br>(8分)  | <ol> <li>1)具有良好的职业道德和行为规范;</li> <li>2)具有质量意识、安全意识、环保意识;</li> <li>3)具有工匠精神和创新思维。</li> </ol>                |          |          |          |
|               | 环境管理<br>(8分)  | 遵守 7S 管理方法:工作中实现,整理、整顿、清扫、清<br>洁、素养、安全和节约。                                                                |          |          |          |
|               | 团队协作<br>(8分)  | <ol> <li>1)有较强的集体意识和团队合作精神;</li> <li>2)具有社会责任感和社会参与意识。</li> </ol>                                         |          |          |          |
|               | 任务准备<br>(10分) | 实训用工具、材料、教材、实训指导书等必需品准备齐<br>全。                                                                            |          |          |          |
|               | 实施步骤<br>(40分) | <ol> <li>1)按照教材及任务工单的操作步骤操作;</li> <li>2)在规定时间内,按要求完成实训内容;</li> <li>3)在操作中获取有用信息,能够分析判断,解决问题。</li> </ol>   |          |          |          |
| 专业能力<br>(60%) | 完成结果<br>(5分)  | <ol> <li>1)完成实训,得出结果;</li> <li>2)能够按照标准自检;</li> <li>3)自检完成后小组之间进行互检。</li> </ol>                           |          |          |          |
|               | 任务工单<br>(5分)  | <ol> <li>1) 按照操作步骤,填写任务工单;</li> <li>2) 遇到问题及时记录;</li> <li>3) 认真总结实训得失。</li> </ol>                         |          |          |          |
| 最终            | 得分            | 30%组内自评、30%组间互评、40%教师评价。                                                                                  |          | I        |          |
| 学生汇报总结        |               |                                                                                                    |          |          |          |
| 老师点评          |               |                                                                                                    |          |          |          |

# 任务2 计算平台通信接口调试

| 任务名称 | 计算平台通信接口调试            | 姓  | 名   |        | 班      | 级 |  |
|------|-----------------------|----|-----|--------|--------|---|--|
| 实训设备 |                       | 组  | 号   |        | 课      | 时 |  |
| 实训场地 |                       | E  | 期   |        | 成      | 绩 |  |
| 任务描述 | 能够独立完成智能网联汽车计算平台各通信接口 | 的配 | 置及认 | 周试实训任务 | r<br>T |   |  |

1. 任务准备

| 准备项目  | 准备内容                          |  |  |
|-------|-------------------------------|--|--|
| 场地准备  | 智能网联汽车实训室、对应数量的课桌椅、移动白板一块、显示器 |  |  |
| 工具/材料 | /                             |  |  |
| 设备准备  | 智能网联教学车、计算平台装配调试台架            |  |  |
| 资料准备  | 教学课件;维修资料;视频教学资料;网络教学资源       |  |  |

# 2. 任务实施

首先学生们分成若干小组,并选出组长。各小组在组长带领下讨论、学习教材内计算平 台通信接口调试任务实施操作流程,同时完成操作分工。各小组依次在实训台架上进行技能 训练,并将实施结果填写在下表中。在实训过程中,由检验员监督操作,记录员记录过程。

|    |                               | 实施记录  | 表     |       |  |  |  |  |
|----|-------------------------------|-------|-------|-------|--|--|--|--|
|    |                               | 实训前防  | ī护    |       |  |  |  |  |
| 序号 | 标定操作步骤                        | 是否完成  | 遇到的问题 | 如何解决的 |  |  |  |  |
| 1  | 个人防护                          | □是 □否 |       |       |  |  |  |  |
| 2  | 车辆防护                          | □是 □否 |       |       |  |  |  |  |
|    | 准备工作                          |       |       |       |  |  |  |  |
| 序号 | 标定操作步骤                        | 是否完成  | 遇到的问题 | 如何解决的 |  |  |  |  |
| 1  | 断开智能网联教学车计算平台的接口,方法:          | □是 □否 |       |       |  |  |  |  |
| 2  | 连接智能网联教学车与计算平台装<br>配调试台架      | □是 □否 |       |       |  |  |  |  |
| 3  | 确定计算平台装配调试台架的计算<br>平台接口正常连接   | □是 □否 |       |       |  |  |  |  |
| 4  | 踩制动踏板,点火开关 ON 挡,启<br>动智能网联教学车 | □是 □否 |       |       |  |  |  |  |
| 5  | 打开车辆自动驾驶系统电源开关到<br>ON 挡       | □是 □否 |       |       |  |  |  |  |
| 6  | 打开计算平台装配调试台架电源开<br>关到 ON 挡    | □是 □否 |       |       |  |  |  |  |
| 7  | 在台架计算平台桌面上打开终端,               | □是 □否 |       |       |  |  |  |  |

|      | 方法:                         |        |       |       |  |  |  |
|------|-----------------------------|--------|-------|-------|--|--|--|
| 8    |                             | □是 □否  |       |       |  |  |  |
|      | CAN                         | 通信接口配置 | 及通信调试 | r     |  |  |  |
| 序号   | 标定操作步骤                      | 是否完成   | 遇到的问题 | 如何解决的 |  |  |  |
| 1    | 在计算平台测试软件上,打开 CAN<br>连接设置窗口 | □是 □否  |       |       |  |  |  |
| 2    | 设置 CAN 设备参数,并保存<br>Can 通道:  | □是 □否  |       |       |  |  |  |
| 3    | 点击"打开毫米波",进行毫米波<br>雷达通信调试   | □是 □否  |       |       |  |  |  |
| 4    | 通信正常时,日志窗口:<br>指示灯颜色:       | □是 □否  |       |       |  |  |  |
| 5    | 查看毫米波雷达数据 ID:               | □是 □否  |       |       |  |  |  |
| 6    | 通信故障时,日志窗口:<br>指示灯颜色:       | □是 □否  |       |       |  |  |  |
| 7    | 点击"关闭毫米波",结束毫米波<br>雷达通信调试   | □是 □否  |       |       |  |  |  |
| 8    | 毫米波雷达未启动时,日志窗口:<br>指示灯颜色:   | □是 □否  |       |       |  |  |  |
| 9    | 点击"打开超声波",进行超声波<br>雷达通信调试   | □是 □否  |       |       |  |  |  |
| 10   | 通信正常时,日志窗口:<br>指示灯颜色:       | □是 □否  |       |       |  |  |  |
| 11   | 查看超声波雷达数据 ID:               | □是 □否  |       |       |  |  |  |
| 12   | 通信故障时,日志窗口:<br>指示灯颜色:       | □是 □否  |       |       |  |  |  |
| 13   | 点击"关闭毫米波",结束毫米波<br>雷达通信调试   | □是 □否  |       |       |  |  |  |
| 14   | 超声波雷达未启动时,日志窗口:<br>指示灯颜色:   | □是 □否  |       |       |  |  |  |
|      | 以太网接口配置及通信调试                |        |       |       |  |  |  |
| 1.以7 | 太网 IP 地址配置                  |        |       |       |  |  |  |
| 序号   | 标定操作步骤                      | 是否完成   | 遇到的问题 | 如何解决的 |  |  |  |
| 1    | 鼠标右键点击 "网络连接状态图             | │□是 □否 |       |       |  |  |  |

|       | 标",打开网络设置列表             |          |       |       |
|-------|-------------------------|----------|-------|-------|
|       | 鼠标点选"Enable Networking" |          |       |       |
| 2     | 选项,启用网络连接功能             | □是 □吢    |       |       |
|       | 查看"Enable Networking"选项 |          |       |       |
| 3     | 前,出现√符号,确定功能打开          | □是 □吢    |       |       |
|       | 点选"Edit Connections",打开 |          |       |       |
| 4     | "Network Connections"窗口 | □足 □省    |       |       |
| 5     | 点击"创建"按钮,进入网络连接         | 口具 口否    |       |       |
| 5     | 创建界面                    |          |       |       |
| 6     | 选择"Ethernet", 然后点击"Cr   | □昰 □조    |       |       |
|       | eate",打开网络设置窗口          |          |       |       |
|       | 鼠标点选"Network Connection |          |       |       |
| 7     | s"窗口,点选"Wired connectio | □昰 □조    |       |       |
| '     | n 2",然后点击"设置"按钮,        |          |       |       |
|       | 打开网络设置窗口                |          |       |       |
| 8     | 鼠标点选"IPv4 Settings"选    | □是 □否    |       |       |
| 0     | 项,打开 IP 地址设置窗口          |          |       |       |
| Q     | 在"Method"选项处,选择"Manu    | 口具 口否    |       |       |
| 5     | a1"模式                   |          |       |       |
|       | 手动设置 IP 地址:             |          |       |       |
| 10    | 地址:                     | □昰 □조    |       |       |
| 10    | 子网掩码:                   |          |       |       |
|       | 网关:                     |          |       |       |
| 11    | 点击"save"按钮,保存设置         | □是 □否    |       |       |
| 12    | 查看网络连接状态                | □是 □否    |       |       |
| 2. 激う | <b>光雷达通信调试</b>          |          |       |       |
| 序号    | 标定操作步骤                  | 是否完成     | 遇到的问题 | 如何解决的 |
|       | 完成激光雷达的以太网 IP 地址设       |          |       |       |
| 1     | 置后,点击"打开激光雷达"按          | □是 □否    |       |       |
|       | 钮,开始激光雷达通信调试            |          |       |       |
| 2     | 通信正常时,日志窗口:             | □昰 □否    |       |       |
|       | 指示灯颜色:                  |          |       |       |
| 3     | 通信故障时,日志窗口:             | □昰 □조    |       |       |
| 5     | 指示灯颜色:                  |          |       |       |
| 4     | 点击"关闭激光雷达",结束激光         | □昰 □조    |       |       |
|       | 雷达通信调试                  |          |       |       |
| 5     | 激光雷达未启动时,日志窗口:          | □昰 □조    |       |       |
| 5     | 指示灯颜色:                  |          |       |       |
|       | RS2                     | 32 接口配置。 | 及通信调试 |       |
| 序号    | 标定操作步骤                  | 是否完成     | 遇到的问题 | 如何解决的 |

| 1 | 在计算平台测试软件上,打开串口<br>连接设置窗口                                                                                          | □是 □否 |  |
|---|----------------------------------------------------------------------------------------------------|-------|--|
| 2 | <ul> <li>设置串口设备参数,并保存</li> <li>端口:</li> <li>波特率:</li> <li>数据位:</li> <li>校验位:</li> <li>停止位:</li> <li>流控:</li> </ul> | □是 □否 |  |
| 3 | 点击"打开组合导航"按钮,开始<br>组合导航通信调试                                                                                        | □是 □否 |  |
| 4 | 通信正常时,日志窗口:<br>指示灯颜色:                                                                                              | □是 □否 |  |
| 5 | 查看组合导航雷达数据 ID:                                                                                                    | □是 □否 |  |
| 6 | 通信故障时,日志窗口:<br>指示灯颜色:                                                                                              | □是 □否 |  |
| 7 | 点击"关闭组合导航",结束组合导航通信调试                                                                                              | □是 □否 |  |
| 8 | 组合导航未启动时,日志窗口:<br>指示灯颜色:                                                                                           | □是 □否 |  |

(1)老师组织各小组同学,组内和组间讨论实训结果及得失。发挥创新思维,集全员之 力优化或改进工艺流程。

| 评价指标          |              | 评价要求                                                                                                    |  | 组间<br>互评 | 教师<br>评价 |
|---------------|--------------|----------------------------------------------------------------------------------------------------|--|----------|----------|
|               | 工作态度<br>(8分) | <ol> <li>1) 诚实守信、热爱劳动,积极参加实训任务;</li> <li>2) 崇德向善、文明礼貌,虚心接受指导与批评;</li> <li>3) 勇于奋斗、乐观向上,认真完成工作。</li> </ol> |  |          |          |
|               | 工作纪律<br>(8分) | 遵纪守法,不迟到,不早退;遵守课堂纪律。                                                                                      |  |          |          |
| 岗位能力<br>(40%) | 操作规范<br>(8分) | <ol> <li>1)具有良好的职业道德和行为规范;</li> <li>2)具有质量意识、安全意识、环保意识;</li> <li>3)具有工匠精神和创新思维。</li> </ol>                |  |          |          |
|               | 环境管理<br>(8分) | 遵守 7S 管理方法:工作中实现,整理、整顿、清扫、清<br>洁、素养、安全和节约。                                                                |  |          |          |
|               | 团队协作         | 1) 有较强的集体意识和团队合作精神;                                                                                       |  |          |          |

|             | (8分)                                     | 2) 具有社会责任感和社会参与意识。        |  |  |
|-------------|------------------------------------------|---------------------------|--|--|
|             | 任务准备                                     | 实训用工具、材料、教材、实训指导书等必需品准备齐  |  |  |
|             | (10分)                                    | 全。                        |  |  |
|             | 灾施生趣                                     | 1) 按照教材及任务工单的操作步骤操作;      |  |  |
|             | <i>天旭少</i> 孫<br>(40 分)                   | 2) 在规定时间内, 按要求完成实训内容;     |  |  |
|             |                                          | 3)在操作中获取有用信息,能够分析判断,解决问题。 |  |  |
| 土山山北山       | 空成结里                                     | 1)完成实训,得出结果;              |  |  |
| <b>专业能力</b> | <u>几</u> 成纪术<br>(5分)                     | 2)能够按照标准自检;               |  |  |
| (60%)       |                                          | 3) 自检完成后小组之间进行互检。         |  |  |
|             | (「「「」」(「」」(「」)(「」)(「」)(「」)(「」)(「」)(「」)(「 | 1) 按照操作步骤,填写任务工单;         |  |  |
|             |                                          | 2) 遇到问题及时记录;              |  |  |
|             |                                          | 3)认真总结实训得失。               |  |  |
| 最终得分        |                                          | 30%组内自评、30%组间互评、40%教师评价。  |  |  |
| 学生汇         | 报总结                                      |                           |  |  |
| 老师点评        |                                          |                           |  |  |

# 项目五 计算平台故障诊断

# 任务1 故障诊断常用工具介绍

### 一、万用表的使用

| 任务名称 | 万用表的使用                | 姓  | 名   |        | 班   | 级  |     |
|------|-----------------------|----|-----|--------|-----|----|-----|
| 实训设备 |                       | 组  | 号   |        | 课   | 时  |     |
| 实训场地 |                       | H  | 期   |        | 成   | 绩  |     |
| 任务描述 | 了解万用表各开关和旋钮的作用,能够独立使用 | 万用 | 表完周 | 成电压、电阻 | 1测量 | 的实 | 训任务 |

#### 1. 任务准备

| 准备项目  | 准备内容                          |
|-------|-------------------------------|
| 场地准备  | 智能网联汽车实训室、对应数量的课桌椅、移动白板一块、显示器 |
| 工具/材料 | 万用表、跨接线、探针                    |
| 设备准备  | 智能网联教学车、计算平台装配调试台架            |
| 资料准备  | 教学课件;维修资料;视频教学资料;网络教学资源       |

#### 2. 任务实施

首先学生们分成若干小组,并选出组长。各小组在组长带领下讨论、学习教材内激光雷 达拆装任务实施操作步骤,同时完成操作分工。各小组依次在实车上进行技能训练,并将实 施结果填写在下表中。在实训过程中,由检验员监督操作,记录员记录过程。

|     | 头爬记求衣         |       |       |       |  |  |  |  |
|-----|---------------|-------|-------|-------|--|--|--|--|
|     | 实训前防护         |       |       |       |  |  |  |  |
| 序号  | 操作步骤          | 是否完成  | 遇到的问题 | 如何解决的 |  |  |  |  |
| 1   | 个人防护          | □是 □否 |       |       |  |  |  |  |
| 2   | 车辆防护          | □是 □否 |       |       |  |  |  |  |
|     |               | 认     | 识万用表  |       |  |  |  |  |
| 序号  | 操作步骤          | 是否完成  | 遇到的问题 | 如何解决的 |  |  |  |  |
| 1   | 描述万用表的结构      | □是 □否 |       |       |  |  |  |  |
| 2   | 描述 LCD 显示屏的功能 | □是 □否 |       |       |  |  |  |  |
| 3   | 描述旋转开关各档位的功能  | □是 □否 |       |       |  |  |  |  |
| 4   | 描述 RANGE 键的功能 | □是 □否 |       |       |  |  |  |  |
| 5   | 描述 HOLD 键的功能  | □是 □否 |       |       |  |  |  |  |
| 6   | 描述功能切换键的作用    | □是 □否 |       |       |  |  |  |  |
| 7   | 描述 4 个插孔的功能   | □是 □否 |       |       |  |  |  |  |
|     | 万用表的使用        |       |       |       |  |  |  |  |
| 一、枹 | 交表(万用表零点校准)   |       |       |       |  |  |  |  |

| 序号  | 操作步骤                    | 是否完成    | 遇到的问题 | 如何解决的 |
|-----|-------------------------|---------|-------|-------|
| 1   | 检查万用表的外观                | □是 □否   |       |       |
| 2   | 给万用表,连接表笔,黑表<br>笔连;红表笔连 | □是 □否   |       |       |
| 3   | 万用表打到电阻挡                | □是 □否   |       |       |
|     | 红、黑表笔探针短接,进行            |         |       |       |
| 4   | 校表,实际数值:                | □是 □否   |       |       |
|     | 标准数值:                   |         |       |       |
| 二、月 | 且压测量                    | I       |       | 1     |
| 序号  | 操作步骤                    | 是否完成    | 遇到的问题 | 如何解决的 |
| 1   | 测试设备组装                  | □是 □否   |       |       |
| 2   | 测试设备上电启动                | □是 □否   |       |       |
| 3   | 万用表打到电压挡                | □是 □否   |       |       |
|     | 测量计算平台电源电压,实            |         |       |       |
| 4   | 际值:                     | □是 □否   |       |       |
|     | 标准值:                    |         |       |       |
|     | 测量计算平台感知 CAN_L 电        |         |       |       |
| 5   | 压,实际值:                  | □是 □否   |       |       |
|     | 标准值:                    |         |       |       |
|     | 测量计算平台感知 CAN_H 电        |         |       |       |
| 6   | 压,实际值:                  | □是 □否   |       |       |
|     | 标准值:                    |         |       |       |
| 7   | 找到保险丝盒的正确位置             | □是 □否   |       |       |
|     | 测量熔断器 FL5 的 1#端子电       |         |       |       |
| 8   | 压,实际值:                  | □是 □否   |       |       |
|     | 标准值:                    |         |       |       |
|     | 测量熔断器 FL5 的 2#端子电       |         |       |       |
| 9   | 压,实际值:                  | □是 □否   |       |       |
|     | 标准值:                    |         |       |       |
| 二、月 | 且阻测量                    |         |       |       |
| 序号  | 操作步骤                    | 是否完成    | 遇到的问题 | 如何解决的 |
| 1   | 测试设备下电                  | □是 □否   |       |       |
| 2   | 断开智能网联教学车辅助蓄            | □ 是 □ 否 |       |       |
|     | 电池负极电缆切断开关              |         |       |       |
| 3   | 万用表打到电阻挡                | □是 □否   |       |       |
| 4   | 断开计算平台电源插接器             | □是 □否   |       |       |
|     | 万用表测量计算平台搭铁线            |         |       |       |
| 5   | 电阻,实际值:                 | □是 □否   |       |       |
|     | 标准值:                    |         |       |       |
| 6   | 拔下 FL5 熔断器              | □是 □否   |       |       |

|   | 万用表测量 FL5 熔断器的阻 |       |  |
|---|-----------------|-------|--|
| 7 | 值,实际值:          | □是 □否 |  |
|   | 标准值:            |       |  |
|   | 万用表测量 FL5 熔断器到计 |       |  |
| 0 | 算平台电源端子线路的电     |       |  |
| 8 | 阻,实际值:          |       |  |
|   | 标准值:            |       |  |

(1) 老师组织各小组同学,组内和组间讨论实训结果及得失。

| 评价指标          |               | 评价要求                                                                                                    | 组内 | 组间                                       | 教师 |
|---------------|---------------|----------------------------------------------------------------------------------------------------|----|------------------------------------------|----|
|               | 工作态度<br>(8分)  | <ol> <li>1)诚实守信、热爱劳动,积极参加实训任务;</li> <li>2)崇德向善、文明礼貌,虚心接受指导与批评;</li> <li>3)勇于奋斗、乐观向上,认真完成工作。</li> </ol>     |    | <u></u><br><u></u><br><u></u><br><u></u> |    |
|               | 工作纪律<br>(8分)  | 遵纪守法,不迟到,不早退;遵守课堂纪律。                                                                                       |    |                                          |    |
| 岗位能力<br>(40%) | 操作规范<br>(8分)  | <ol> <li>1)具有良好的职业道德和行为规范;</li> <li>2)具有质量意识、安全意识、环保意识;</li> <li>3)具有工匠精神和创新思维。</li> </ol>                 |    |                                          |    |
|               | 环境管理          | 遵守 7S 管理方法:工作中实现,整理、整顿、清扫、清                                                                                |    |                                          |    |
|               | (8分)          | 洁、素养、安全和节约。                                                                                                |    |                                          |    |
|               | 团队协作          | 1) 有较强的集体意识和团队合作精神;                                                                                        |    |                                          |    |
|               | (8分)          | 2) 具有社会责任感和社会参与意识。                                                                                         |    |                                          |    |
|               | 任务准备          | 实训用工具、材料、教材、实训指导书等必需品准备齐                                                                                   |    |                                          |    |
|               | (10分)         | 全。                                                                                                    |    |                                          |    |
| 专业能力<br>(60%) | 实施步骤<br>(40分) | <ol> <li>1) 按照教材及任务工单的操作步骤操作;</li> <li>2) 在规定时间内,按要求完成实训内容;</li> <li>3) 在操作中获取有用信息,能够分析判断,解决问题。</li> </ol> |    |                                          |    |
|               | 完成结果<br>(5分)  | <ol> <li>1)完成实训,得出结果;</li> <li>2)能够按照标准自检;</li> <li>3)自检完成后小组之间进行互检。</li> </ol>                            |    |                                          |    |
|               | 任务工单<br>(5分)  | <ol> <li>1) 按照操作步骤,填写任务工单;</li> <li>2) 遇到问题及时记录;</li> <li>3) 认真总结实训得失。</li> </ol>                          |    |                                          |    |
| 員 最终得分        |               | 30%组内目评、30%组间互评、40%教师评价。                                                                                   |    |                                          |    |

| 学生汇报总结 |  |
|--------|--|
| 老师点评   |  |

# 二、示波器的使用

| 任务名称 | 示波器的使用                | 姓  | 名   |        | 班          | 级  |      |
|------|-----------------------|----|-----|--------|------------|----|------|
| 实训设备 |                       | 组  | 号   |        | 课          | 时  |      |
| 实训场地 |                       | H  | 期   |        | 成          | 绩  |      |
| 任务描述 | 了解示波器按键的作用,能够使用示波器完成计 | 算平 | 台通伯 | 言网络电压波 | <b>彩形测</b> | 量的 | 实训任务 |

#### 1. 任务准备

| 准备项目  | 准备内容                          |  |  |
|-------|-------------------------------|--|--|
| 场地准备  | 智能网联汽车实训室、对应数量的课桌椅、移动白板一块、显示器 |  |  |
| 工具/材料 | 示波器、跨接线、探针                    |  |  |
| 设备准备  | 智能网联教学车、计算平台装配调试台架            |  |  |
| 资料准备  | 教学课件;维修资料;视频教学资料;网络教学资源       |  |  |

#### 2. 任务实施

首先学生们分成若干小组,并选出组长。各小组在组长带领下讨论、学习教材内示波器 使用实训任务实施操作步骤,同时完成操作分工。各小组依次在实车上进行技能训练,并将 实施结果填写在下表中。在实训过程中,由检验员监督操作,记录员记录过程。

|    | 实施记录表         |       |       |       |  |  |  |  |
|----|---------------|-------|-------|-------|--|--|--|--|
|    | 实训前防护         |       |       |       |  |  |  |  |
| 序号 | 操作步骤          | 如何解决的 |       |       |  |  |  |  |
| 1  | 个人防护          | □是 □否 |       |       |  |  |  |  |
| 2  | 车辆防护          | □是 □否 |       |       |  |  |  |  |
|    | 认识示波器         |       |       |       |  |  |  |  |
| 序号 | 操作步骤          | 是否完成  | 遇到的问题 | 如何解决的 |  |  |  |  |
| 1  | 描述示波器的构造      | □是 □否 |       |       |  |  |  |  |
| 2  | 描述 LCD 显示屏的功能 | □是 □否 |       |       |  |  |  |  |

| 3   | 描述 F1~F4 键各自的功能  | □是 □否  |       |       |  |  |  |  |
|-----|------------------|--------|-------|-------|--|--|--|--|
| 4   | 描述 CHANNEL 键的功能  | □是 □否  |       |       |  |  |  |  |
| 5   | 描述 AUTO 键的功能     | □是 □否  |       |       |  |  |  |  |
| 6   | 描述 RUN/STOP 键的作用 | □是 □否  |       |       |  |  |  |  |
| 7   | 描述 S/ns 键的功能     | □是 □否  |       |       |  |  |  |  |
| 8   | 描述 v/mv 键的功能     | □是 □否  |       |       |  |  |  |  |
|     | 示波器的使用           |        |       |       |  |  |  |  |
| 一、创 | 使用示波器测量计算平台感知 CA | W 电压信号 |       |       |  |  |  |  |
| 序号  | 操作步骤             | 是否完成   | 遇到的问题 | 如何解决的 |  |  |  |  |
| 1   | 测试设备组装           | □是 □否  |       |       |  |  |  |  |
| 2   | 测试设备上电启动         | □是 □否  |       |       |  |  |  |  |
| 3   | 组装示波器探针          | □是 □否  |       |       |  |  |  |  |
| 4   | 启动示波器            | □是 □否  |       |       |  |  |  |  |
|     | 设置示波器参数,垂直挡位     |        |       |       |  |  |  |  |
| 5   | 设置:              | □是 □否  |       |       |  |  |  |  |
|     | 实际设置:            |        |       |       |  |  |  |  |
|     | 测量感知 CAN_H 电压波形, |        |       |       |  |  |  |  |
| 6   | 实际值:             | □是 □否  |       |       |  |  |  |  |
|     | 标准值:             |        |       |       |  |  |  |  |
|     | 测量感知 CAN_L 电压波形, |        |       |       |  |  |  |  |
| 7   | 实际值:             | □是 □否  |       |       |  |  |  |  |
|     | 标准值:             |        |       |       |  |  |  |  |

(1) 老师组织各小组同学,组内和组间讨论实训结果及得失。

| 评价指标          |              | 评价要求                                                                                       |    | 组间 | 教师 |
|---------------|--------------|--------------------------------------------------------------------------------------------|----|----|----|
|               |              |                                                                                            | 自评 | 互评 | 评价 |
|               | 工作态度<br>(8分) | <ol> <li>1) 诚实守信、热爱劳动,积极参加实训任务;</li> <li>2) 崇德向善、文明礼貌,虚心接受指导与批评;</li> </ol>                |    |    |    |
|               |              | 3)勇于奋斗、乐观向上,认真完成工作。                                                                        |    |    |    |
| 岗位能力<br>(40%) | 工作纪律<br>(8分) | 遵纪守法,不迟到,不早退;遵守课堂纪律。                                                                       |    |    |    |
|               | 操作规范<br>(8分) | <ol> <li>1)具有良好的职业道德和行为规范;</li> <li>2)具有质量意识、安全意识、环保意识;</li> <li>3)具有工匠精神和创新思维。</li> </ol> |    |    |    |
|               | 环境管理<br>(8分) | 遵守 7S 管理方法:工作中实现,整理、整顿、清扫、清<br>洁、素养、安全和节约。                                                 |    |    |    |
|               | 团队协作         | 1) 有较强的集体意识和团队合作精神;                                                                        |    |    |    |

|             | (8分)                   | 2) 具有社会责任感和社会参与意识。        |  |  |
|-------------|------------------------|---------------------------|--|--|
|             | 任务准备                   | 实训用工具、材料、教材、实训指导书等必需品准备齐  |  |  |
|             | (10分)                  | 全。                        |  |  |
|             | 灾``` 生 喫               | 1) 按照教材及任务工单的操作步骤操作;      |  |  |
|             | <i>天旭少</i> 派<br>(40 分) | 2) 在规定时间内, 按要求完成实训内容;     |  |  |
|             |                        | 3)在操作中获取有用信息,能够分析判断,解决问题。 |  |  |
| 土业化土        | 宝成结里                   | 1)完成实训,得出结果;              |  |  |
| ₩ 把 把 打 / / | (5分)                   | 2)能够按照标准自检;               |  |  |
| (00%)       |                        | 3) 自检完成后小组之间进行互检。         |  |  |
|             | 任条工单                   | 1) 按照操作步骤,填写任务工单;         |  |  |
|             |                        | 2)遇到问题及时记录;               |  |  |
|             |                        | 3)认真总结实训得失。               |  |  |
| 最终得分        |                        | 30%组内自评、30%组间互评、40%教师评价。  |  |  |
|             |                        |                           |  |  |
|             |                        |                           |  |  |
| 学生汇         | 报总结                    |                           |  |  |
|             |                        |                           |  |  |
|             |                        |                           |  |  |
|             |                        |                           |  |  |
| 老师点评        |                        |                           |  |  |
|             |                        |                           |  |  |
|             |                        |                           |  |  |
|             |                        |                           |  |  |
|             |                        |                           |  |  |

# 任务2 计算平台故障诊断案例分析

# 一、计算平台电源故障诊断

| 任务名称 | 计算平台电源故障诊断           | 姓 | 名 | 班 | 级 |  |
|------|----------------------|---|---|---|---|--|
| 实训设备 |                      | 组 | 号 | 课 | 时 |  |
| 实训场地 |                      | 日 | 期 | 成 | 绩 |  |
| 任务描述 | 能够独立完成计算平台电路故障诊断实训任务 |   |   |   |   |  |

## 1. 任务准备

| 准备项目  | 准备内容                              |
|-------|-----------------------------------|
| 场地准备  | 智能网联汽车实训室、实训学员对应数量的课桌椅、移动白板一块、显示器 |
| 工具/材料 | 万用表、探针、跨接线                        |
| 设备准备  | 智能网联教学车、智能传感器装配调试台架               |
| 资料准备  | 教学课件;维修资料;视频教学资料;网络教学资源           |

#### 2. 任务实施

首先学生们分成若干小组,并选出组长。各小组在组长带领下讨论、学习教材内计算平 台电源故障诊断任务实施操作流程,同时完成操作分工。老师设置计算平台电源线路断路故 障,准备开始实训任务。各小组依次在实训台架上进行技能训练,并将实施结果填写在下表 中。在实训过程中,由检验员监督操作,记录员记录过程。

|    | 故障再现                     |            |        |      |  |  |  |  |
|----|--------------------------|------------|--------|------|--|--|--|--|
| 序号 | 操作步骤                     |            | 是否完成   | 备注   |  |  |  |  |
| 1  | 个人防护                     | □是 □否      |        |      |  |  |  |  |
| 2  | 车辆防护                     | □是 □否      |        |      |  |  |  |  |
|    | 故障理                      | <b> </b>   |        |      |  |  |  |  |
| 序号 | 操作步骤                     | 是否完成       | 故障现象描述 |      |  |  |  |  |
| 1  | 启动智能网联教学车                |            |        |      |  |  |  |  |
| 2  | 打开自动驾驶电源开关到 ON 挡         |            | □是 □否  |      |  |  |  |  |
| 3  | 检查计算平台显示屏,确定能否启动         |            | □是 □否  |      |  |  |  |  |
|    | 初步相                      | 金查         |        |      |  |  |  |  |
| 序号 | 操作步骤                     |            | 是否完成   | 检查结果 |  |  |  |  |
| 1  | 检查显示器的 HDMI 接口连接,确定连接是否正 | 正常         | □是 □否  |      |  |  |  |  |
| 2  | 检查计算平台的电源接口和 HDMI 接口,确认这 | 车接是否正常     | □是 □否  |      |  |  |  |  |
| 3  | 检查计算平台电源指示灯,电源指示灯点亮是得    | 昏正常        | □是 □否  |      |  |  |  |  |
| 4  | 分析可能的故障原因                | □是 □否      |        |      |  |  |  |  |
|    | 故障格                      | <b>金</b> 测 | 1      |      |  |  |  |  |
| 序号 | 操作步骤                     | 实际值        | 标准值    | 检测结果 |  |  |  |  |
| 1  | <br>  关闭自动驾驶系统的电源开关      | □ 完成       | /      |      |  |  |  |  |
|    |                          | □ 未完成      | ,      |      |  |  |  |  |
| 2  | 断开计算平台装配调试台架上计算平台的所有     | □ 完成       | /      |      |  |  |  |  |
|    | 插接器                      | □ 未完成      | ,      |      |  |  |  |  |
| 3  | 连接智能网联教学车和计算平台装配调试台      | □ 完成       | /      |      |  |  |  |  |
|    | 架,并连接台架的电源线              | □ 未完成      | ,      |      |  |  |  |  |
| 4  | <br>  打开自动驾驶系统电源开关到 ON 挡 | □ 完成       | /      |      |  |  |  |  |
|    |                          | □ 未完成      | ,      |      |  |  |  |  |
| 5  | 万用表校表                    |            | <1Ω    |      |  |  |  |  |
| 6  | 测量计算平台电源端子 T3-1 针脚的电压    |            | 9~16V  |      |  |  |  |  |
| 7  | <br>  关闭自动驾驶系统的电源开关      | □ 完成       | /      |      |  |  |  |  |
|    |                          | □ 未完成      | /      |      |  |  |  |  |
| 8  | 找到自动驾驶系统供电保险盒,断开熔断器      | □ 完成       | /      |      |  |  |  |  |
|    | FL5                      | □ 未完成      | ,      |      |  |  |  |  |
| 9  | 测量熔断器 FL5 两个针脚间的电阻       |            | <1Ω    |      |  |  |  |  |
| 10 | 打开自动驾驶系统电源开关到 ON 挡       | □ 完成       | /      |      |  |  |  |  |

|    |                                       | □ 未完成                                |                              |    |
|----|---------------------------------------|--------------------------------------|------------------------------|----|
| 11 | 测量熔断器 FL5-1 号针脚(电源输入)的电压              |                                      | 9~16V                        |    |
| 12 | 关闭自动驾驶系统的电源开关                         | <ul><li>□ 完成</li><li>□ 未完成</li></ul> | /                            |    |
| 13 | 断开智能网联教学车计算平台的电源端子                    | <ul><li>□ 完成</li><li>□ 未完成</li></ul> | 是否完成                         |    |
| 14 | 测量激光雷达适配器的电源端子对地电阻                    |                                      | $\geq 10 \mathrm{k}  \Omega$ |    |
| 15 | 测量熔断器 FL5-2 端子和计算平台 T3-1 端子<br>间线路的电阻 |                                      | <1 Ω                         |    |
|    | 故障纲                                   | 能修                                   |                              |    |
| 序号 | 维                                     | 修方法                                  |                              |    |
| 1  |                                       |                                      |                              |    |
|    | 维修后                                   | 检查                                   |                              |    |
| 序号 | 操作步骤                                  |                                      | 是否完成                         | 结果 |
| 1  | 启动智能网联教学车                             |                                      | □是 □否                        |    |
| 2  | 打开自动驾驶电源开关到 ON 挡                      |                                      | □是 □否                        |    |
| 3  | 观察计算平台的显示器屏幕,是否显示计算平台                 | 台桌面                                  | □是 □否                        |    |

(1)老师组织各小组同学,组内和组间讨论实训结果及得失。发挥创新思维,集全员之 力优化或改进工艺流程。

| 评价指标  |              | 评价要求                        |  | 组间 | 教师 |
|-------|--------------|-----------------------------|--|----|----|
|       |              |                             |  | 互评 | 评价 |
|       | 工作太庙         | 1) 诚实守信、热爱劳动,积极参加实训任务;      |  |    |    |
|       | (8分)         | 2) 崇德向善、文明礼貌, 虚心接受指导与批评;    |  |    |    |
|       |              | 3)勇于奋斗、乐观向上,认真完成工作。         |  |    |    |
|       | 工作纪律         | 遵纪守法,不迟到,不早退;遵守课堂纪律。        |  |    |    |
|       | (8分)         |                             |  |    |    |
|       | 操作规范<br>(8分) | 1)具有良好的职业道德和行为规范;           |  |    |    |
| 岗位能力  |              | 2) 具有质量意识、安全意识、环保意识;        |  |    |    |
| (40%) |              | 3)具有工匠精神和创新思维。              |  |    |    |
|       | 环境管理         | 遵守 7S 管理方法:工作中实现,整理、整顿、清扫、清 |  |    |    |
|       | (8分)         | 洁、素养、安全和节约。                 |  |    |    |
|       | 团队协作         | 1) 有较强的集体意识和团队合作精神;         |  |    |    |
|       | (8分)         | 2) 具有社会责任感和社会参与意识。          |  |    |    |
|       | 任务准备         | 实训用工具、材料、教材、实训指导书等必需品准备齐    |  |    |    |
|       | (10分)        | 全。                          |  |    |    |
| 专业能力  | 实施步骤         | 1) 按照教材及任务工单的操作步骤操作;        |  |    |    |

| (60%) | (40分)         | 2) 在规定时间内, 按要求完成实训内容;     |  |  |
|-------|---------------|---------------------------|--|--|
|       |               | 3)在操作中获取有用信息,能够分析判断,解决问题。 |  |  |
|       | 完成结果          | 1)完成实训,得出结果;              |  |  |
|       | 元成纪本          | 2)能够按照标准自检;               |  |  |
|       | (3)77)        | 3) 自检完成后小组之间进行互检。         |  |  |
|       | 仁久丁畄          | 1) 按照操作步骤,填写任务工单;         |  |  |
|       | 任劳工平<br>(5 分) | 2)遇到问题及时记录;               |  |  |
|       |               | 3)认真总结实训得失。               |  |  |
| 最终    | 得分            | 30%组内自评、30%组间互评、40%教师评价。  |  |  |
| 学生汇   | 报总结           |                           |  |  |
| 老师    | 点评            |                           |  |  |

# 二、计算平台 CAN 通信故障诊断

| 任务名称 | 计算平台 CAN 通信故障诊断      | 姓 | 名 | 班 | 级 |  |
|------|----------------------|---|---|---|---|--|
| 实训设备 |                      | 组 | 号 | 课 | 时 |  |
| 实训场地 |                      | 日 | 期 | 成 | 绩 |  |
| 任务描述 | 能够独立完成计算平台电路故障诊断实训任务 |   |   |   |   |  |

## 1. 任务准备

| 准备项目  | 准备内容                              |
|-------|-----------------------------------|
| 场地准备  | 智能网联汽车实训室、实训学员对应数量的课桌椅、移动白板一块、显示器 |
| 工具/材料 | 万用表、探针、跨接线、示波器、角反射器               |
| 设备准备  | 智能网联教学车、智能传感器装配调试台架               |
| 资料准备  | 教学课件;维修资料;视频教学资料;网络教学资源           |

#### 2. 任务实施

首先学生们分成若干小组,并选出组长。各小组在组长带领下讨论、学习教材内计算平台 CAN 通信故障诊断任务实施操作流程,同时完成操作分工。老师设置计算平台 CAN 线路断

路故障,准备开始实训任务。各小组依次在实训台架上进行技能训练,并将实施结果填写在 下表中。在实训过程中,由检验员监督操作,记录员记录过程。

|    | 故障再现                                    |       |        |
|----|-----------------------------------------|-------|--------|
| 序号 | 操作步骤                                    | 是否完成  | 备注     |
| 1  | 个人防护                                    | □是 □否 |        |
| 2  | 车辆防护                                    | □是 □否 |        |
|    | 故障再现                                    |       |        |
| 序号 | 操作步骤                                    | 是否完成  | 故障现象描述 |
| 1  | 启动智能网联教学车                               | □是 □否 |        |
| 2  | 打开自动驾驶电源开关到 ON 挡, 启动自动驾驶系统              | □是 □否 |        |
| 3  | 在计算平台桌面上,打开终端窗口,方法:                     | □是 □否 |        |
| 4  | 打开自动驾驶软件文件路径,方法:                        | □是 □否 |        |
| 5  | 打开自动驾驶软件,方法:                            | □是 □否 |        |
| 6  | 使用自动驾驶软件开启毫米波雷达,确认是否成功                  | □是 □否 |        |
| 7  | 使用自动驾驶软件开启超声波雷达,确认是否成功                  | □是 □否 |        |
|    | 初步检查                                    | 1     |        |
| 序号 | 操作步骤                                    | 是否完成  | 检查结果   |
| 1  | 关闭智能网联教学车自动驾驶系统电源开关                     | □是 □否 |        |
| 2  | 断开智能网联教学车计算平台的电源接口、多功能插接器、<br>以太网接口     | □是 □否 |        |
| 3  | 连接智能网联教学车及计算平台装配调试台架,并连接台架<br>的电源线      | □是 □否 |        |
| 4  | 打开智能网联教学车自动驾驶系统的电源开关                    | □是 □否 |        |
| 5  | 打开计算平台装配调试台架的电源开关,启动台架                  | □是 □否 |        |
| 6  | 按下快捷键,打开台架计算平台的终端窗口                     | □是 □否 |        |
| 7  | 输入命令,回车键确认,打开计算平台测试<br>软件目录路径           | □是 □否 |        |
| 8  | 输入命令,回车键确认,打开计算平台测试<br>软件               | □是 □否 |        |
| 9  | 设置感知 CAN 的连接参数为: CAN 通道:;<br>波特率,点击"保存" | □是 □否 |        |
| 10 | 点击"打开毫米波",毫米波雷达通信状态:                    | □是 □否 |        |
| 11 | 点击"打开毫米波",超声波雷达通信状态:                    | □是 □否 |        |
| 12 | 分析可能的故障原因                               | □是 □否 |        |
|    | 故障检测                                    |       |        |
| 序号 | 操作步骤 实际值                                | 标准值   | 检测结果   |

| 1  | 测量高速 CAN,示波器设置为,"垂直幅度"      | □ 完成  | /            |    |
|----|-----------------------------|-------|--------------|----|
|    | "水平时间"                      | □ 未完成 | /            |    |
| 0  | 使用示波器测量计算平台 T25-3 号针脚(感知    |       |              |    |
|    | CAN_H)电压波形                  |       | 2. 5-3. 51   |    |
| 2  | 使用示波器测量计算平台 T25-4 号针脚(感知    |       | 1 E 9 EV     |    |
| 3  | CAN_L)电压波形                  |       | 1. 5-2. 51   |    |
| 4  | 使用示波器测量毫米波雷达 T8-4 号针脚(感     |       | 9 E 9 EV     |    |
| 4  | 知 CAN_H) 电压波形               |       | 2. 5-5. 51   |    |
| 5  | 使用示波器测量毫米波雷达 T8-3 号针脚(感     |       | 1 5 9 5V     |    |
| 0  | 知 CAN_L) 电压波形               |       | 1. 5-2. 51   |    |
| 6  | 使用示波器测量超声波雷达 T7-7 号针脚(感     |       | 2 5-2 5V     |    |
| 0  | 知 CAN_H) 电压波形               |       | 2.0-5.00     |    |
| 7  | 使用示波器测量超声波雷达 T7-6 号针脚(感     |       | 1 5-2 5V     |    |
| 1  | 知 CAN_L) 电压波形               |       | 1.0 2.00     |    |
| 8  | 万用表校表: 红、黑表笔短接, 表笔线的电阻      |       | $< 1 \Omega$ |    |
| 9  |                             | □ 完成  | 是否完成         |    |
|    |                             | □ 未完成 |              |    |
| 10 | 断开毫米波雷达插接器、超声波雷达插接器和        | □ 完成  | 是否完成         |    |
|    | 计算平台多功能插接器                  | □ 未完成 |              |    |
|    | 万用表红、黑表笔连接计算平台 T25-4 针脚和    |       |              |    |
| 11 | 超声波雷达 T7-6 针脚,测量感知 CAN_L 线路 |       | $<1 \Omega$  |    |
|    | 的通断                         |       |              |    |
|    | 故障维                         |       |              |    |
| 序号 | 维                           | 修方法   |              |    |
| 1  |                             | 14    |              |    |
|    | 维修后                         | 检查    |              |    |
| 序号 | 操作步骤                        |       | 是合完成         | 结果 |
| 1  | 后动智能网联教学车                   |       | □是 □否        |    |
| 2  | 打开自动驾驶电源开关到 ON 挡            |       | □是 □否        |    |
| 3  | 打开自动驾驶软件                    |       | □是 □否        |    |
| 4  | 开启毫米波雷达,测试毫米波雷达检测效果         |       | □是 □否        |    |
| 5  | 开启毫米波雷达,测试超声波雷达检测效果         |       |              |    |

(1)老师组织各小组同学,组内和组间讨论实训结果及得失。发挥创新思维,集全员之 力优化或改进工艺流程。

| 证从北岸       | 证公理书 | 组内 | 组间 | 教师 |
|------------|------|----|----|----|
| UTTUI 1日7小 | 计训发术 | 自评 | 互评 | 评价 |

|             |               | 1)诚实守信、热爱劳动,积极参加实训任务;          |      |  |
|-------------|---------------|--------------------------------|------|--|
|             | ▲ 作 念 皮       | 2) 崇德向善、文明礼貌, 虚心接受指导与批评;       |      |  |
|             | (8分)          | 3)勇于奋斗、乐观向上,认真完成工作。            |      |  |
|             | 工作纪律          | 道纪字法 不识到 不且退,道字课党纪律            |      |  |
|             | (8分)          | 运北竹仏,小心到,小十返; 运 <b>寸</b> 床至北伴。 |      |  |
|             | 操作规范          | 1) 具有良好的职业道德和行为规范;             |      |  |
| 岗位能力        | (8分)          | 2) 具有质量意识、安全意识、环保意识;           |      |  |
| (40%)       |               | 3)具有工匠精神和创新思维。                 |      |  |
|             | 环境管理          | 遵守 7S 管理方法:工作中实现,整理、整顿、清扫、清    |      |  |
|             | (8分)          | 洁、素养、安全和节约。                    |      |  |
|             | 团队协作          | 1) 有较强的集体意识和团队合作精神;            |      |  |
|             | (8分)          | 2) 具有社会责任感和社会参与意识。             |      |  |
|             | 任务准备          | 实训用工具、材料、教材、实训指导书等必需品准备齐       |      |  |
|             | (10分)         | 全。                             |      |  |
|             | 立施步骤          | 1) 按照教材及任务工单的操作步骤操作;           |      |  |
|             | 头施少绿<br>(40分) | 2) 在规定时间内, 按要求完成实训内容;          |      |  |
|             |               | 3)在操作中获取有用信息,能够分析判断,解决问题。      |      |  |
| 土山山北山       | 空成结果          | 1)完成实训,得出结果;                   |      |  |
| <b>专业能力</b> | (5分)          | 2)能够按照标准自检;                    |      |  |
| (60%)       |               | 3) 自检完成后小组之间进行互检。              |      |  |
|             | 任冬丁单          | 1) 按照操作步骤,填写任务工单;              |      |  |
|             | (5分)          | 2)遇到问题及时记录;                    |      |  |
|             |               | 3)认真总结实训得失。                    |      |  |
| 最终          | 得分            | 30%组内自评、30%组间互评、40%教师评价。       |      |  |
|             |               |                                |      |  |
| 学生汇         | 报总结           |                                |      |  |
|             |               |                                |      |  |
|             |               |                                |      |  |
|             |               |                                |      |  |
| 老师点评        |               |                                | <br> |  |
|             |               |                                |      |  |
|             |               |                                |      |  |
|             |               |                                |      |  |
|             |               |                                |      |  |
|             |               |                                |      |  |
|             |               |                                |      |  |